# 备案(核准)报告应用 企业端操作手册

中国国际电子商务中心

2023年4月28日

## 备案(核准)报告应用主要介绍

遵循"凡备案(核准)必报告"原则,保障境内投资主体按规定报告对外投资 事前、事中、事后关键环节信息,展示境外企业/机构全生命周期数据。

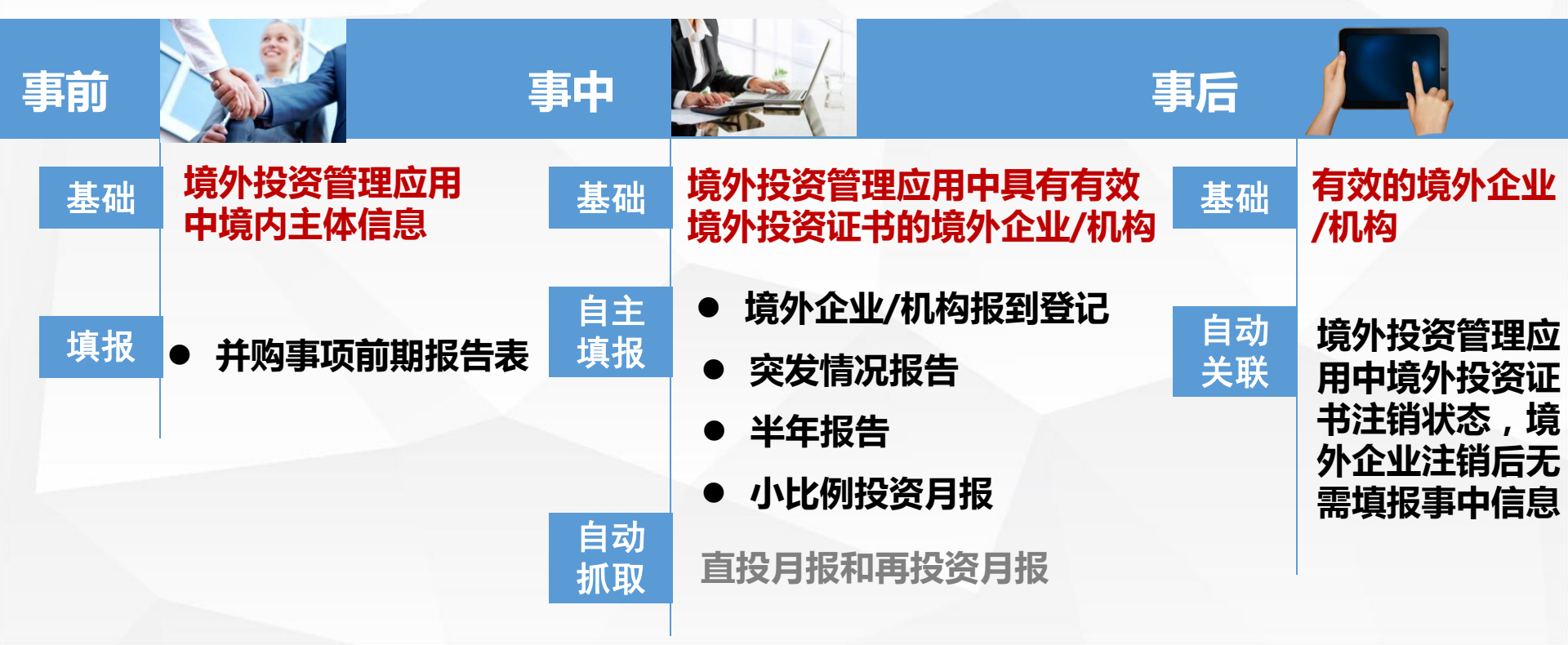

## 备案(核准)报告应用主要功能

6

## 1 上报并购事项前期报告

- 2 上报境外企业/机构报到登记表、上传回执
- 3 上报境外企业/机构突发情况报告
- 4 上报境外企业/机构半年报告
- 5 上报小比例投资月报
  - 查看直投月报和再投资月报

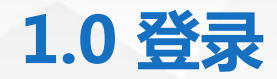

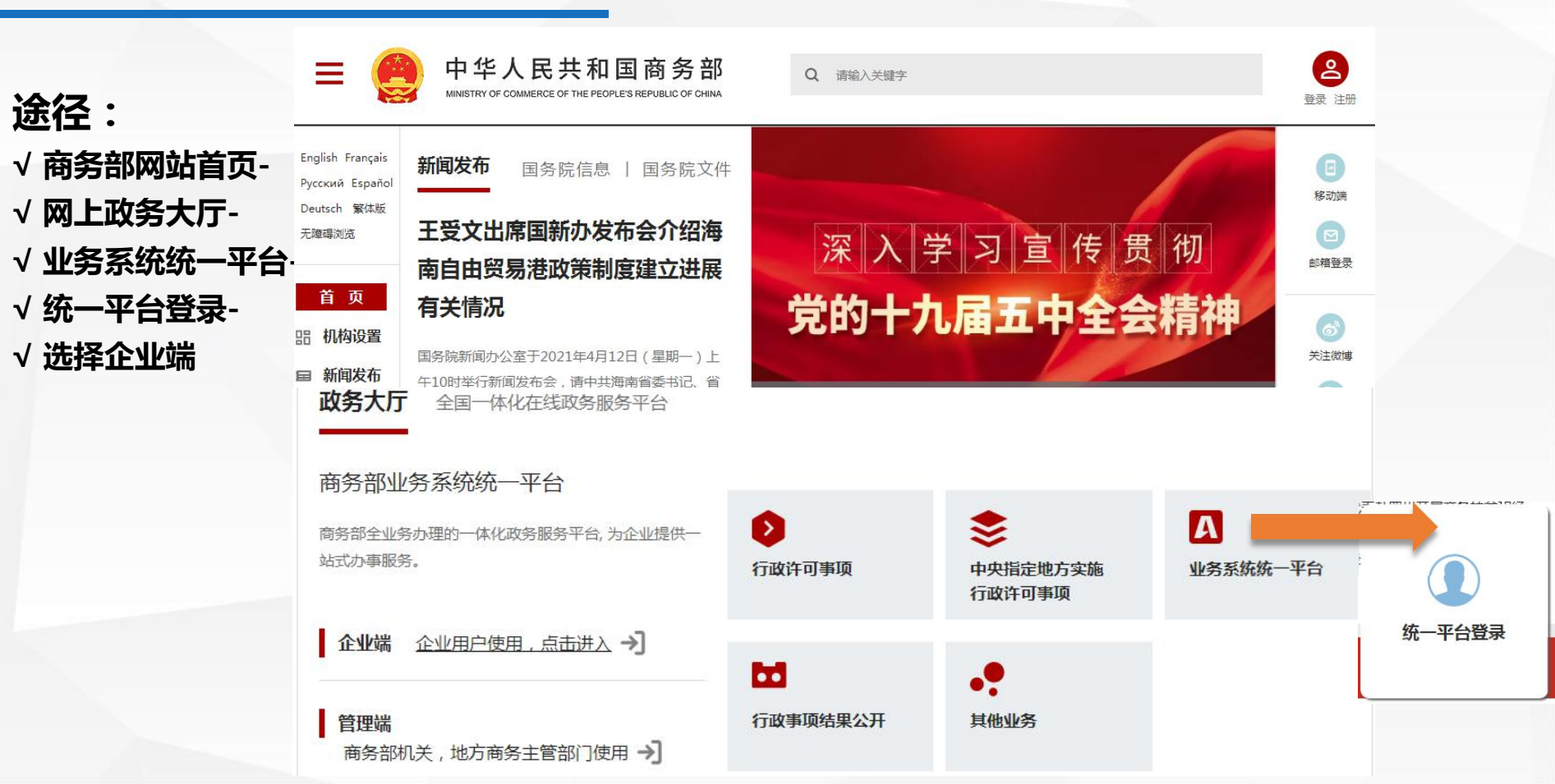

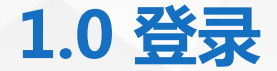

进入商务部业务系统统一平台企业端 <u>https://ecomp.mofcom.gov.cn/loginCorp.html</u>, 中央企业老用户:点击"使用电子钥匙"登录;地方企业老用户:使用用户名和密码进行登录; 中央企业新用户:先申请电子钥匙;地方企业新用户:点击"<u>请申请</u>",申请用户名和密码。 电子钥匙申请及更新网址:<u>http://www.gfapki.com.cn/support/index.jsp?urlname=hzzn.html</u>

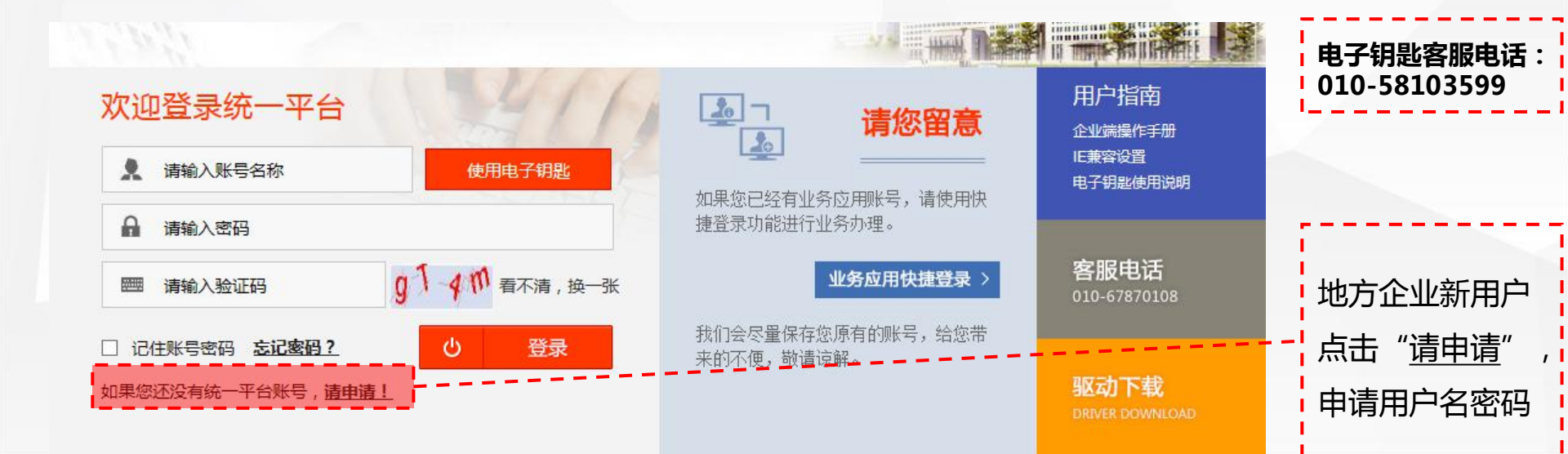

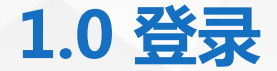

#### 如忘记密码,点击企业端登录页"<u>忘记密码?</u>",在新页面,点击第2条"<u>这里</u>",在 用户名密码找回页,按照要求,通过邮件方式或联系省级商务主管部门找回。

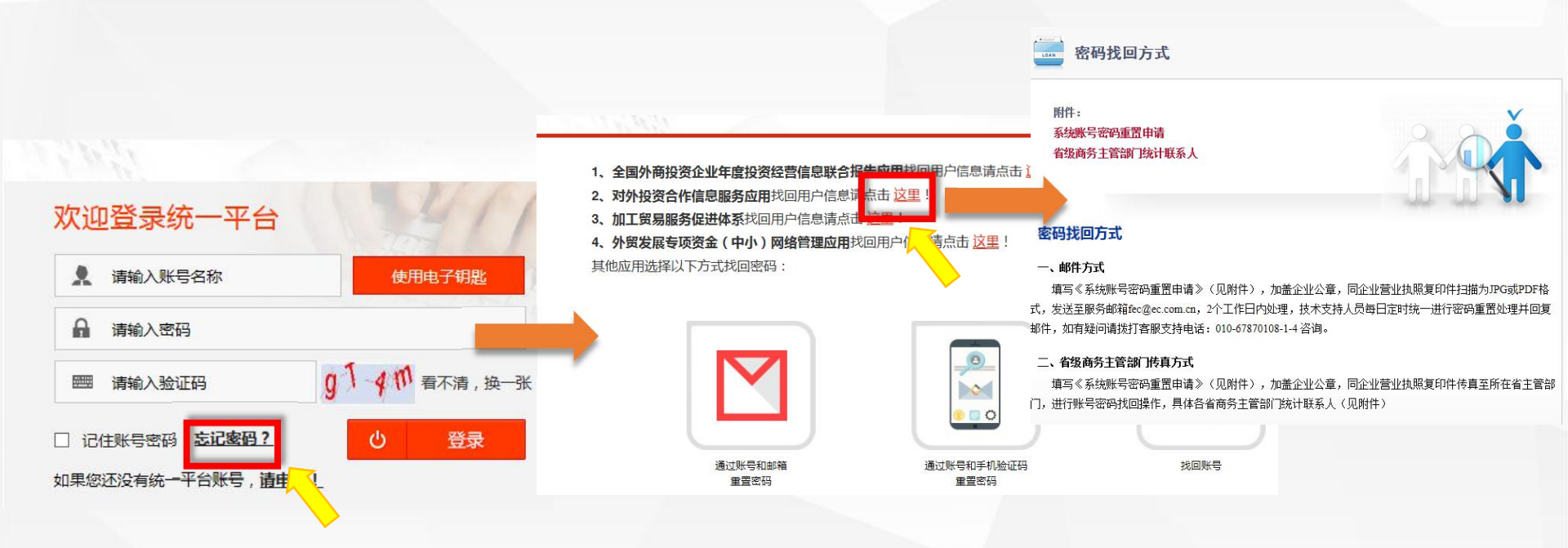

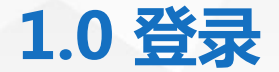

**进入企业端 统一平台首页,在 我的业务 选择 "对外投资合作信息服务", 点击 "进入应用"。**如点击 "进入应用"后,提示 "未获取相关证书": 中央企业请检查电子钥匙是否断开,电子钥匙是否过期,电子钥匙驱动是否运行,或 咨询客服010-67870108-1-4。 如地方企业弹出该提示,则说明注册账号时企业性质填写错误,联系客服调整。

| 我的业务                        | ■ 我的业务   |      |                     |      |        |
|-----------------------------|----------|------|---------------------|------|--------|
| ☵ 增加应用                      |          |      |                     |      |        |
| 新增业务                        | 应用名称:    |      |                     | 查询   |        |
| 🍍 行政许可事项                    |          |      |                     |      |        |
| ❣️事项预约                      |          | 应用名称 | 所属版块                | 操作   | 点击"进入应 |
| ❣️ 我的事项                     |          |      | - 5-115-5-555-5-3-1 |      |        |
| ☵ 我的收藏                      | 对外投资合作信息 | 服务   | 经济合作                | 进入应用 | ,进入灯   |
| ☵ 进度查询                      |          |      |                     |      | 外投资合作信 |
| <b>客服电话</b><br>010-67870108 |          |      |                     |      | 息服务首页  |

## 1.0 登录-对外投资合作信息服务首页-进入备案(核准)报告

#### 点击"业务类>备案(核准)报告"。 【建议使用IE(9.10.11),或360浏览器极速模式,浏览器兼容性问题可能导致出现部分页面无法显示、按 钮点击无反应、弹出页无法弹出等问题。】

| 欢迎您 <b>!</b><br>TEST45aaaa<br>2019年07月17日星<br><sup>建出应用</sup> | 副三 | !!! 重要提醒<br>备案(核准)报告应用已上线,请点<br>品. 办理进度<br>您近期办理的业务,目前处理进度如 | 陆"业务办理 > 业务类 ><br>1下 , 如有需要 , 请您查阅 | 备案(核准)报告『进行登录。<br>: |    | ☆ 重要通知 商务部关于印发《对外承包工程 商务部 国家统计局 国家外汇售 商务部 国家统计局 国家外汇售 | 更多 ><br>壁业务调查统计制<br>f理局关于印发《对<br>q工程项目各会等 |
|---------------------------------------------------------------|----|-------------------------------------------------------------|------------------------------------|---------------------|----|-------------------------------------------------------|-------------------------------------------|
| 首页                                                            | >  | 业务名称                                                        | 待处理数量                              | 处理状态                | 操作 | NEW商务部办公厅关于举办20                                       | )17年度对外投资合                                |
| 首页                                                            |    | 🖉 输澳门待上报数据                                                  | 1                                  | 待上报                 | 查查 | 商务部 国家统计局 国家外汇管                                       | ,理局关于印发《对                                 |
| 常见问题                                                          |    | 💋 境外投资-机构                                                   | 1                                  | 待上报                 | 查看 | ☆ 统计数据                                                | 更多 >                                      |
| 文档下载                                                          |    | • 备安 ( 校准 ) 据告                                              |                                    |                     |    | 《 联系我们                                                |                                           |
| 🗠 业务办理                                                        |    | • 輸港澳劳务合作项目                                                 |                                    |                     |    | ● 由注 010.6797010                                      | 19.1.4                                    |
| 资格类                                                           | >  | • 对外承包工程数据库                                                 |                                    |                     |    | -EH 010-0/0/010                                       | 0-1-4                                     |
| 统计类                                                           | >  | · 在外人员信息管理                                                  |                                    |                     |    |                                                       |                                           |
| 执法检查类                                                         | >  | · 外派劳劳入页信息库<br>· 对外承包工程项目数据库(旧版)                            |                                    |                     |    |                                                       |                                           |
| 业务类                                                           | >  | 中韩雇佣制劳务合作                                                   |                                    |                     |    |                                                       |                                           |
| 应用设置                                                          | >  |                                                             |                                    |                     |    |                                                       |                                           |

## 2.0 备案(核准)报告

#### 进入备案(核准)报告后,先看首页的用户操作手册和业务流程图。 【其中,不同权限用户看到的用户操作手册不同】

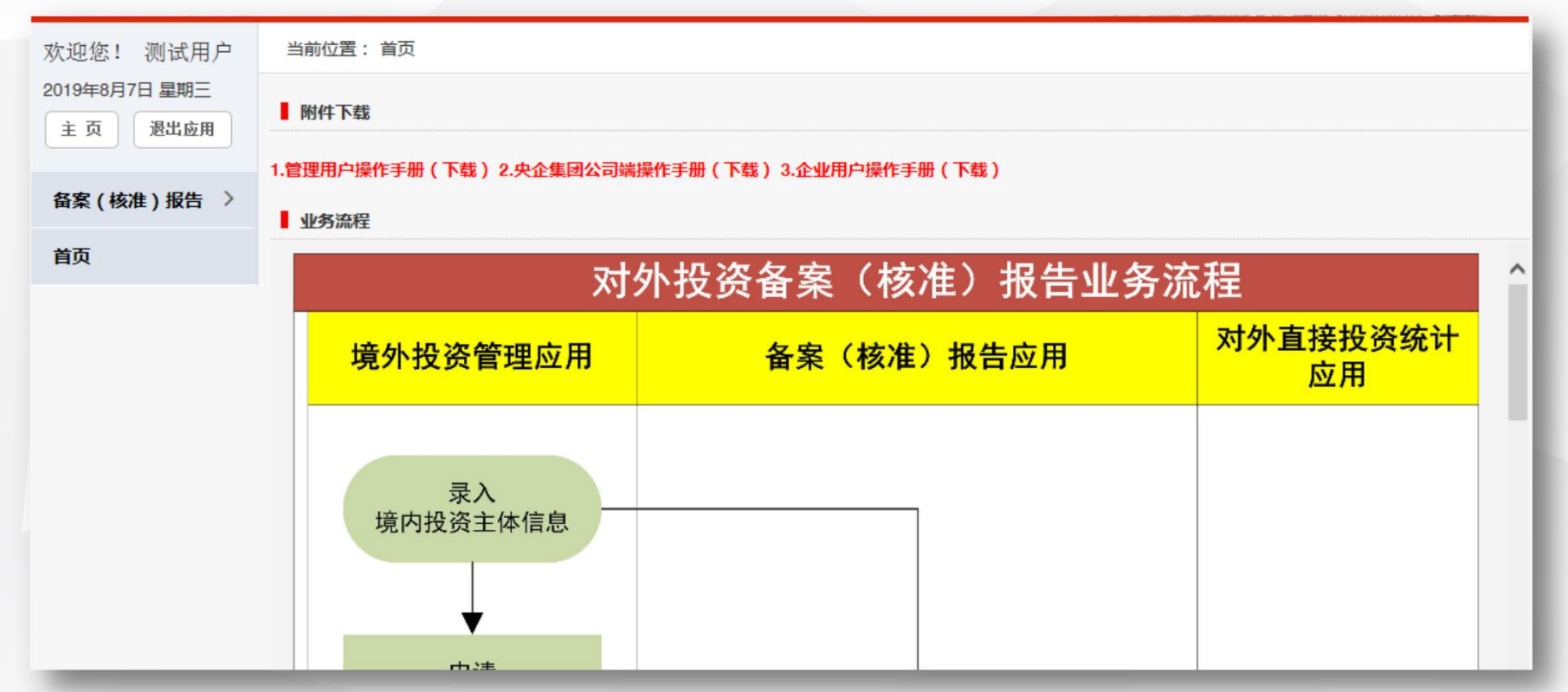

## 2.0 备案(核准)报告

#### 备案(核准)报告主要分为两部分:备案(核准)报告部分、已填报信息管理部分。

#### 备案(核准)报告部分主要用于新增报表填写。

| 欢迎您!<br>TEST45aaaa |   | 当前位置: 备案(核准)报告>         | 并购事项前期报告 | > 编辑      |          |            |         |     |                |
|--------------------|---|-------------------------|----------|-----------|----------|------------|---------|-----|----------------|
| 2019年7月3日 星期三      |   |                         |          | 境外        | 并购事项前期推  | <b>浩</b> 表 |         |     |                |
| 主页 退出应用            | 8 | <b></b><br>倚 内 坍 溶 主 休  | 名称       | TEST      |          |            |         |     |                |
| 备案(核准)报告           | > | 411×XIII                | 注册资本(万元) | 545454    |          | 行业         | 废弃资源综合和 | 利用业 |                |
| 计断定质数期提供           |   | · 应佐日休什断仁礼 <b>从了</b> 八司 | 名称       | 请输入实施具体并则 | 阶行为的子公司  |            |         |     |                |
| 填报                 |   | 头爬泉桦开州门乃的于公可            | 注册地点     | 请输入所在国家   | 选择       | 注册资本(万美元)  |         | 请   | 输入金额, 示例: 1.00 |
| 报到登记               | > |                         | 外文名称     |           |          |            | +       |     |                |
| 突发情况报告             | > | 境外并购目标企业                | 中文名称     |           |          |            |         |     |                |
| 半年报                | > |                         | 注册地点     | 请输入所在国家   | 选择       | 行业         | 请选择行业   | ~   | ~              |
| 小比例投资月报            | > |                         |          |           |          |            |         |     | ~              |
| 已填报信息管理            | > | 升购育景                    |          |           |          |            |         |     | $\sim$         |
|                    |   | 拟并购的股权资产或业务情况           |          |           |          |            |         |     | $\sim$         |
|                    |   | 预计投资总额(万美元)             |          | 请输入预计投资额  | ,示例:1.00 | 交易方式       | 请选择     |     | ~              |
|                    |   | 次个管理古安                  |          |           |          |            |         |     | ^              |

## 2.0 备案(核准)报告

#### 已填报信息管理部分主要用于查看、修改已填写的报表。

| 欢迎您!                        | 当前位置: 已填报信息管理 > 并购事项前期报告 > <mark>境外并购目标企业列表</mark> |      |                 |             |           |      |  |  |  |  |
|-----------------------------|----------------------------------------------------|------|-----------------|-------------|-----------|------|--|--|--|--|
| TEST45aaaa<br>2019年7月3日 星期三 | <b>境外并购目标企业:</b> 清输入境外并购目标企                        | 4k   |                 |             | <b>查询</b> | 更多条件 |  |  |  |  |
| 主页 退出应用                     | Ⅲ 境外并购目标企业                                         |      |                 |             |           |      |  |  |  |  |
| 备案(核准)报告〉                   | 境外并购目标企业名称                                         | 注册地点 | 预计投资总额<br>(万美元) | <b>埴报时间</b> | 状态        | 操作   |  |  |  |  |
| 已填报信息管理 >                   | crrcgc1                                            | 阿富汗  | 100             | 2019-06-20  | 已填报完成     | 優作   |  |  |  |  |
| 并购事项前期报告                    | crrcgc                                             | 阿富汗  | 100             | 2019-06-20  | 已埴报完成     | ③ 操作 |  |  |  |  |
| 报到登记                        | crrcgc                                             | 阿富汗  | 100             | 2019-06-20  | 已填报完成     | ③ 操作 |  |  |  |  |
| 突发情况报告                      | 策划1                                                | 孟加拉国 | 100             | 2019-06-20  | 已填报完成     | ③ 操作 |  |  |  |  |
| 半年报告                        | ANGANG GROUP INVESTM                               | 澳大利亚 | 1000            | 2019-06-20  | 待审        | ③ 操作 |  |  |  |  |
| 直投月报和再投                     | 20190218zw00001                                    | 中国香港 | 1               | 2019-06-20  | 已填报完成     | ③ 操作 |  |  |  |  |
| 小比例投资月报                     | 测试并购目标企业                                           | 阿曼   | 10000           | 2019-06-19  | 已埴报完成     | ② 操作 |  |  |  |  |
|                             | 测试数据状态-未绑定                                         | 蒙古   | 500             | 2019-06-19  | 已埴报完成     | 操作   |  |  |  |  |
|                             | 619-海洋之星-并购                                        | 韩国   | 500             | 2019-06-19  | 待审        | ③ 操作 |  |  |  |  |
|                             | 618-最新并购-齐柏林                                       | 德国   | 80              | 2019-06-18  | 待审        | ③ 操作 |  |  |  |  |

共11条 每页10条 共2页 2 下一页> 1 确定

#### 《对外投资备案(核准)报告实施规程》第十一条:

投资主体开展境外并购的,除涉及竞标、监管机构认可的免于披露或延迟披露的情形外,应在达成并购意向后**5个自然日内**登录子模块,报告境外并购事项前期情况。

适用对象:境外投资企业

## 2.1.1 并购事项前期报告-填写

#### 点击"备案(核准)报告-并购事项前期报告-填写"

#### 填写境外并购事项前期报告表,其中,境内投资主体相关信息已由系统自动带入。

| 欢迎您!<br>TEST45aaaa  |      | 当前位置: 备案 ( 核准 ) 报告 : | ,并购事项前期报告 | > 编辑      |             |             |        |     |            |      |
|---------------------|------|----------------------|-----------|-----------|-------------|-------------|--------|-----|------------|------|
| 2019年7月3日 星期日       | =    |                      |           | 境外        | 并购事项前期      | <b></b> 皆 表 |        |     |            |      |
| 主页 退出应              | Ħ    | 培由把资土体               | 名称        | TEST      |             |             |        |     |            |      |
| 备案(核准)报告            | >    | WITZGINK             | 注册资本(万元)  | 545454    |             | 行业          | 废弃资源综合 | 利用业 |            |      |
| 并吸生质益期提生            | - >  | 尔施目休共购行为的子公司         | 名称        | 请输入实施具体并则 | 向行为的子公司     |             |        |     |            |      |
| •填报                 |      | 天地会体介約1万的1 ムウ        | 注册地点      | 请输入所在国家   | 选择          | 注册资本(万美元)   |        | 请输/ | 金额,示例:1.00 |      |
| 报到登记                | >    | _                    | 外文名称      |           |             |             |        |     |            |      |
| ×煮击 <sup>告</sup> "填 | 钣 16 | 境外并购目标企业             | 中文名称      |           |             |             |        |     |            |      |
| 半年报                 | >    |                      | 注册地点      | 请输入所在国家   | 选择          | 行业          | 请选择行业  |     | ~          |      |
| 小比例投资月报             | >    | 计路道目                 |           |           |             |             |        |     | ^          |      |
| 已填报信息管理             | >    | 升购有亲                 |           |           |             |             |        |     | 点击"选择      | ",在下 |
|                     |      | 拟并购的股权资产或业务情况        |           |           |             |             |        | •   | 拉框处进行      | 选择。  |
|                     |      | 预计投资总额(万美元)          |           | 请输入预计投资额  | 1. 示例: 1.00 | 交易方式        | 请选择    |     | ~          |      |
|                     |      | 边个管进士安               |           |           |             |             |        |     | ^          |      |

## 2.1.1 并购事项前期报告-填写

#### 点击保存,根据系统提示"保存后如需调整可到已填报信息管理中进行修改"。

| 已填报信息管 > | 并购背景          |                  |        |                | *                |              |
|----------|---------------|------------------|--------|----------------|------------------|--------------|
|          | 拟并购的股权资产或业务情况 | 1                |        |                | *                |              |
|          | 预计投资总额(万美元)   | 请输入预计投资额,示例:1.00 | 交易方式   | 请选择            |                  |              |
|          | 资金筹措方案        |                  |        |                | *<br>*           |              |
|          | 初步时间安排        |                  |        |                |                  |              |
|          | 潜在风险及应对方案     |                  |        |                | 信息保存后您如需调整可到已填报信 | ×<br>自管理中进行修 |
|          | 需政府提供的服务      |                  |        |                | 改。               |              |
|          | 联系人           |                  | 电话     |                |                  | 佣定           |
|          |               | 保存               | 重置     |                | _                |              |
|          |               | 版权所有:中华人民共和国商务   | 新 点击 " | 保存"后           | 前,页面自动跳转至"       | 已填           |
|          |               |                  |        | 管理 <u>-并</u> 则 | 的事项前期报告"_页面      | ī.           |

## 2.1.2 并购事项前期报告-修改、查看

#### 点击"已填报信息管理-并购事项前期报告" 通过输入查询条件,点击"查询"得到境外并购目标企业列表,进行修改、查看操作。

| 19年7月3日 星期三 | 境外并购目标企业:请输入境外并购目标企业 查 適 |       |                             |              |       |         |  |  |
|-------------|--------------------------|-------|-----------------------------|--------------|-------|---------|--|--|
| 主页 退出应用     | 注册地点:请输入所在国家             | 选择 美量 | 预计投资总额:                     | 2            | Ŧ     |         |  |  |
|             | 状态: 请选择                  | ~     | <b>埴</b> 报时间:               | <u></u>      | £     | <b></b> |  |  |
| 备案(核准)报告 🚿  | 境外并购目标企业名称               | 注册地点  | 现时投资志融<br>(万美元 <sup>、</sup> | <b>埴报时</b> 间 | 状态    | 操作      |  |  |
| 3.填报信息管理 >  | crrcgc1                  | 阿富汗   | 100                         | 2019-06-20   | 已填报完成 | ② 操作    |  |  |
| 并购事项前期报告    | crrcgc                   | 阿富汗   | 100                         | 2019-06-20   | 已填报完成 | ③ 操作    |  |  |
| 报到登记        | crrcgc                   | 阿富汗   | 100                         | 2019-06-20   | 已填报完成 | ③ 操作    |  |  |
| 突发情况报告      | 策划1                      | 孟加拉国  | 100                         | 2019-06-20   | 已填报完成 | ② 操作    |  |  |
| 半年报告        | ANGANG GROUP INVESTM     | 澳大利亚  | 1000                        | 2019-06-20   | 待审    | ③ 操作    |  |  |
| 直投月报和再投     | 20190218zw00001          | 中国香港  | 1                           | 2019-06-20   | 已填报完成 |         |  |  |
| 小比例投资月报     | 测试并购目标企业                 | 阿曼    | 10000                       | 2019-06-19   | 已填报完成 |         |  |  |
|             | 测试数据状态-未绑定               | 蒙古    | 500                         | 2019-06-19   | 已填报完成 | ③ 操作    |  |  |
|             | 619-海洋之星-并购              | 韩国    | 500                         | 2019-06-19   | 待审    | ② 操作    |  |  |
|             | 618-最新并购-齐柏林             | 德国    | 80                          | 2019-06-18   | 待审    | ③ 操作    |  |  |

#### 在境外投资管理应用中申请境外投资证书时,如选择设立方式为"并购",点击"确定"后,需 先选择对应的已填报完成的并购事项前期报告表。

| 欢迎您! ZHAOBOYA                   | 当前位置:境外投资应用 > <mark>申请证书</mark> |           |
|---------------------------------|---------------------------------|-----------|
| 2019年06月21日 <u>年期</u> 山<br>返回首页 | 组织机构代码                          | 100001473 |
|                                 | 证书申请类型                          | 境外投资 V    |
| 通知                              | 设立方式                            | 洋购 🔽      |
| 境内主体录入 >                        |                                 | 确定 重量     |
| 代录申请 >                          |                                 |           |
| 境内主体管理 >                        |                                 |           |
| 申请证书 >                          |                                 |           |
| 申请证书                            |                                 |           |
| 证书查询 >                          |                                 |           |
| 已设立境外企 >                        |                                 |           |
| 信息更新 >                          |                                 |           |

#### 在新页面中选择已填报完成的境外并购目标企业的并购事项前期报告表。 参照列表上方红字说明,如没有展示境外并购目标企业,则需进入备案(核准)报告应用先填写 并购事项前期报告表或 至已填报信息管理-并购事项前期报告中确认状态是否为已填报完成。

| 欢迎您! ZHAOBOYA           | 当前位  | 7置:境外投资应用 > 证书查询                                   |             |        |
|-------------------------|------|----------------------------------------------------|-------------|--------|
| 2019年06月26日 星期三<br>返回首页 |      | 境外并购目标企业名称:                                        |             | 查询     |
| 通知    >                 | 该列表显 | 示的是您在餐案核准报告系统中状态为已填报完成的并购事项前期报告,如未显示,请到备案核准报告应用·已填 | 报信息管理中确认状态。 |        |
| 境内主体录入                  | ≔ 現  | 外开购目标企业列表                                          |             | -      |
| (小学中)注 ()               |      | 境外并购目标企业名称                                         | 国家          | 操作     |
| 10水中頃                   | 0    | 中国正方中纺伊拉克公司                                        | 阿富汗         | 选择     |
| 境内主体管理 >                |      |                                                    |             |        |
| 申请证书 >                  |      |                                                    |             | $\sim$ |
| 申请证书                    |      |                                                    |             |        |
| 证书查询 >                  |      |                                                    |             |        |
| 已设立境外企 >                |      |                                                    |             |        |
| 信息更新 >                  |      |                                                    |             |        |

#### 选择完境外并购目标企业后,即进入境外投资申请表,填写完成后,即可提交境外投资申请。 可参照填写说明。

| 欢迎您! ZHAOBOYA   | 当前位置:境外投资应用 > 申请证书    |                            |
|-----------------|-----------------------|----------------------------|
| 2019年06月26日 星期三 |                       | 境外投资申请表                    |
|                 |                       | 填写说明                       |
| 通知 >            | *组织机构代码 100001473     |                            |
| 境内主体录入 >        | * 忆姿败经 / 厄阳等——已驱奋办办业) | 名称1: 请尽里录入中文或英文 国别/地区1: 选择 |
| 代录申请 >          |                       |                            |
| 境内主体管理 >        | *境外企业中文名称(最终目的地)      |                            |
| 申请证书 >          | *境外企业外文名称(最终目的地)      | 为避免您填报的数据出现乱码,请尽量使用英文      |
| 曲高证书            |                       | * 国别/地区(中文): 选择            |
| THE PLATE       | *境外投资最终目的地            | * 省(州):                    |
| 证书查询 >          |                       | * 城市:                      |
| 已设立境外企 >        |                       | * 国别/地区(英文):               |
| 信息更新 >          | * 境外投资最终目的地英文         | *省(州):                     |

# 在境外投资管理中,如需对已有境外投资证书进行增资,且增资用于并购,则在"证书查询"中在对应证书的操作栏中点击"变更"操作

| 欢迎您! ZHAOBO<br>2019年07月15日 星期 | YA<br>I | 当前位置:境外投资应用;                                               | • 证书查询                                            |                                                   |                       |            |        |              |
|-------------------------------|---------|------------------------------------------------------------|---------------------------------------------------|---------------------------------------------------|-----------------------|------------|--------|--------------|
| 返回首页                          |         | 境内企业代码:                                                    |                                                   | 境内企                                               | È业名称:                 |            |        |              |
| 通知                            | >       | 境外企业名称:<br>国别/地区:                                          |                                                   | 道择                                                | 正书编号:                 |            |        | 查询           |
| 代录申请                          | >       |                                                            |                                                   | 收起 へ                                              |                       |            |        |              |
| 境内主体管理                        | >       |                                                            |                                                   |                                                   |                       |            | _      | 浏览           |
| 申请证书                          | >       | <ol> <li>三級原告上投后,列表操作列</li> <li>当境外企业用于"再投资并购"或</li> </ol> | 中夕安田现 打印中情表 載<br>"増资并购"或设立方式为"打<br>行新一副中等"行马"。 日本 | :打印會集友 操作,遂可无思古 上板 冉 上传<br>特购"时,只有填写了"并购信息表"后才能点击 | 电子MX_X14 !<br>【上报】操作! |            | -      | 境内主体         |
| 证书查询                          | >       | <ol> <li>中请数据为待上版时,主管部</li> <li>补录证书后不能打印旧证书,要</li> </ol>  | 门着不到中 <b>请</b> 记家;只有」<br>E更后才可打印。<br>-            | L机后数结为 待转报 乾 待申後 时,曹建饥天;                          | オ部着利中間に成!             |            | 8      | 境外企业再投资      |
| 证书查询                          |         | 6、表示变更数据;#表示无效数据<br>Ⅲ 证书列表                                 | 5                                                 |                                                   |                       |            | 补录境外投资 | 导入历史再投资      |
| 已设立境外企                        | >       | 证书编号                                                       | 企业代码                                              | 企业名称                                              | 审批状态                  | 埴表日期       | 证书类型   | 变更<br>投资主体反馈 |
| 信息更新                          | >       | N1000201900238                                             | 10115018X1014                                     | 20190626中纺国际印度有限公司                                | 备案通过                  | 2019-07-13 | 境外投资   | 打印备案表        |
|                               |         | N1000201900237                                             | 10115018X1019                                     | 科颜氏驻阿富汗研发部                                        | 备案通过                  | 2019-07-13 | 境外投资   | 申请注销         |
|                               |         | N1000201900236                                             | 10115018X1006                                     | 东方电气股份有限公司(新设)                                    | 备案通过                  | 2019-07-13 | 境外投资   | 查看电子版文件      |
|                               |         | N1000201900235                                             | 10115018X1004                                     | 美国太平洋汽车和铸造公司                                      | 备案通过                  | 2019-07-13 | 境外投资   | @ 操作         |

#### 设立方式选择"增资",则新增选项"是否用于并购",如选择"是",则弹出新页面,选择已 填写的并购事项前期报告表,如未填写则需按照提示返回至备案(核准)报告应用中先填报并购 事项前期报告表。

| 2012       | 如哥                | 要申请 <mark>『境内主体名称变更</mark> 』或 <mark>『境内主体</mark> 变更』,请到"境 | 内主体变更"里申请        |     |      |      |  |
|------------|-------------------|-----------------------------------------------------------|------------------|-----|------|------|--|
| 通知    >    | *组织机构代码 10115018X |                                                           |                  |     |      |      |  |
| 境内主体录入 >   | *投资路径(仅限第一层级境外企业) | 名称1: 科颜氏驻阿富汗研发部 国别地                                       | 四1: 阿富汗          | 选择  |      |      |  |
| 代录申请 >     |                   |                                                           |                  |     |      |      |  |
| 意内主体管理 >   | *境外企业中文名称(最终目的地)  | 科颜氏驻阿富汗研发部                                                | <b>玩</b> 驻阿富汗研发部 |     |      |      |  |
| + '='T+' ) | *境外企业外文名称(最终目的地)  | keyanshi                                                  | shi              |     |      |      |  |
| 中頃业书 7     |                   | * 国别/地区(中文): 阿富汗                                          |                  | 选择  |      |      |  |
| 正书查询 >     | *境外投资最终目的地        | * 省 ( 州 ) : 喀布尔                                           |                  |     |      |      |  |
| 证书查询       |                   | *城市: 喀布尔                                                  |                  |     |      |      |  |
| 己设立境外企 >   |                   | * 国别/地区(英文): Afghanistan                                  |                  |     |      |      |  |
| 信息更新 >     | 境外投资最终目的地英文       | *省(州): kabuer                                             | 选择并购事项前期报告       |     |      |      |  |
|            |                   | *城市: kabuer                                               | 境外并购目标企业名称:      |     |      | 责 询  |  |
|            |                   | □境外企业名称变更□经营范围变更□增资                                       | Ⅲ 境外并购目标企业列表     |     |      |      |  |
|            | * 设立方式            |                                                           | 境外并购目标企          | 业名称 | 家国   | 操作   |  |
|            |                   |                                                           | 好的友策             | 2   | 半国會港 | 2514 |  |
|            | * 经营范围            | <u>刘</u> 则1式,                                             |                  |     |      | _    |  |

## 2.1.4 并购事项前期报告-状态说明

#### 点击"已填报信息管理-并购事项前期报告-境外并购目标企业列表"中<u>"状态说明"</u>, 查看 状态说明。

| 次迎您! TEST                | 当前位置: 已填报信息管理 > 并购事项前期报告 > <mark>境外并购目标企业列表</mark> |       |                                             |              |        |         |  |  |  |  |  |
|--------------------------|----------------------------------------------------|-------|---------------------------------------------|--------------|--------|---------|--|--|--|--|--|
| 019年6月26日 星期三<br>首页 递出应用 | 境外并购目标企业: 请输入境外并购目标                                | 全业    |                                             |              | 查询     | 收起条件    |  |  |  |  |  |
|                          | 注册地点: 请输入所在国家                                      | 选择 重置 | 預计投资总额:                                     |              | 至      |         |  |  |  |  |  |
| 备案(核准)报告 >               | 状态: 请进择                                            | ~     | 填报时间: 一 一 一 一 一 一 一 一 一 一 一 一 一 一 一 一 一 一 一 |              | ·<br>至 | <b></b> |  |  |  |  |  |
| 已填报信息管理 >                | Ⅲ 境外并购目标企业                                         |       |                                             |              |        |         |  |  |  |  |  |
| 并购事项前期报告<br>报到登记         | 境外并购目标企业名称                                         | 注册地点  | 预计投资总额<br>(万美元)                             | <b>埴报时间</b>  | 状态     | 操作      |  |  |  |  |  |
| 突发情况报告                   | ±田集团                                               | 德国    | 50                                          | 0 2019-06-27 | 审核通过   | (3) 操作  |  |  |  |  |  |
| 半年报告                     |                                                    |       |                                             |              |        |         |  |  |  |  |  |
| 境内外出资月报                  | 神州柤车有限公司                                           | 场士    | 50                                          | 0 2019-06-26 | 已填报完成  | ◎ 操作    |  |  |  |  |  |
|                          | 塔利班武装集团公司                                          | 阿富汗   | 100                                         | 0 2019-06-26 | 审核通过   | ③ 操作    |  |  |  |  |  |
|                          | 丝芙兰集团                                              | 法国    | 100                                         | 0 2019-06-26 | 待审     | ③ 操作    |  |  |  |  |  |
|                          | 格力高食品工业株式会社                                        | 日本    | 150                                         | 0 2019-06-25 | 审核通过   | ③ 操作    |  |  |  |  |  |
|                          | 退回集团                                               | 德国    | 50                                          | 0 2019-06-24 | 退回     | ③ 操作    |  |  |  |  |  |
|                          | 飞利浦信息科技有限公司                                        | 英国    | 500                                         | 0 2019-06-22 | 退回     | ③ 操作    |  |  |  |  |  |
|                          | crrcgc22                                           | 阿富汗   | 10                                          | 0 2019-06-22 | 待审     | ③ 操作    |  |  |  |  |  |
|                          | 中国海运控股集团有限公司                                       | 西班牙   | 3000                                        | 0 2019-06-21 | 待审     | ③ 操作    |  |  |  |  |  |

## 2.1.4 并购事项前期报告-状态说明

| 状态名称    | 状态说明                                                                                                    |
|---------|----------------------------------------------------------------------------------------------------|
| 待集团公司转报 | 如为集团下属 , 录入保存后即为待集团公司转报状态。<br>此时集团下属只可查看。集团公司可做查看、修改、转报、删除操作。                                                                                       |
| 已填报完成   | <ul> <li>一般企业填报完成、集团公司转报操作后、填写境外投资申请时已选择该境外并购目标企业但</li> <li>未上报,状态为已填报完成。</li> <li>一般企业、集团公司在已填报完成状态下可以做查看、修改、删除操作。</li> <li>此时集团下属只可查看。</li> </ul> |
| 待审      | 填写境外投资申请时已选择该境外并购目标企业 , 并与境外投资申请一并上报后即为待审状态。<br>此状态下只允许查看。                                                                                          |
| 审核通过    | 只允许查看。                                                                                                    |
| 退回      | 填写境外投资申请时已选择该境外并购目标企业,并与境外投资申请一并上报后被退回,此状态下一般企业、集团公司可以做修改、查看操作。<br>此时集团下属只可查看。                                                                      |

#### 《对外投资备案(核准)报告实施规程》第十三条:

投资主体投资的境外企业在我驻当地使(领)馆完成报到登记**10个自然日** 内,投资主体应通过子模块报告报到登记情况,同时扫描上传经使(领)馆盖章 确认的《境外中资企业(机构)报到登记表》回执联。

适用对象:境外投资企业/机构

## 2.2.1 报到登记-我要报到-填写报到登记表

#### 境外投资企业/机构在<mark>取得《境外投资证书》后</mark>,即可点击"备案(核准)报告-报到登记-填报-我要报到"。

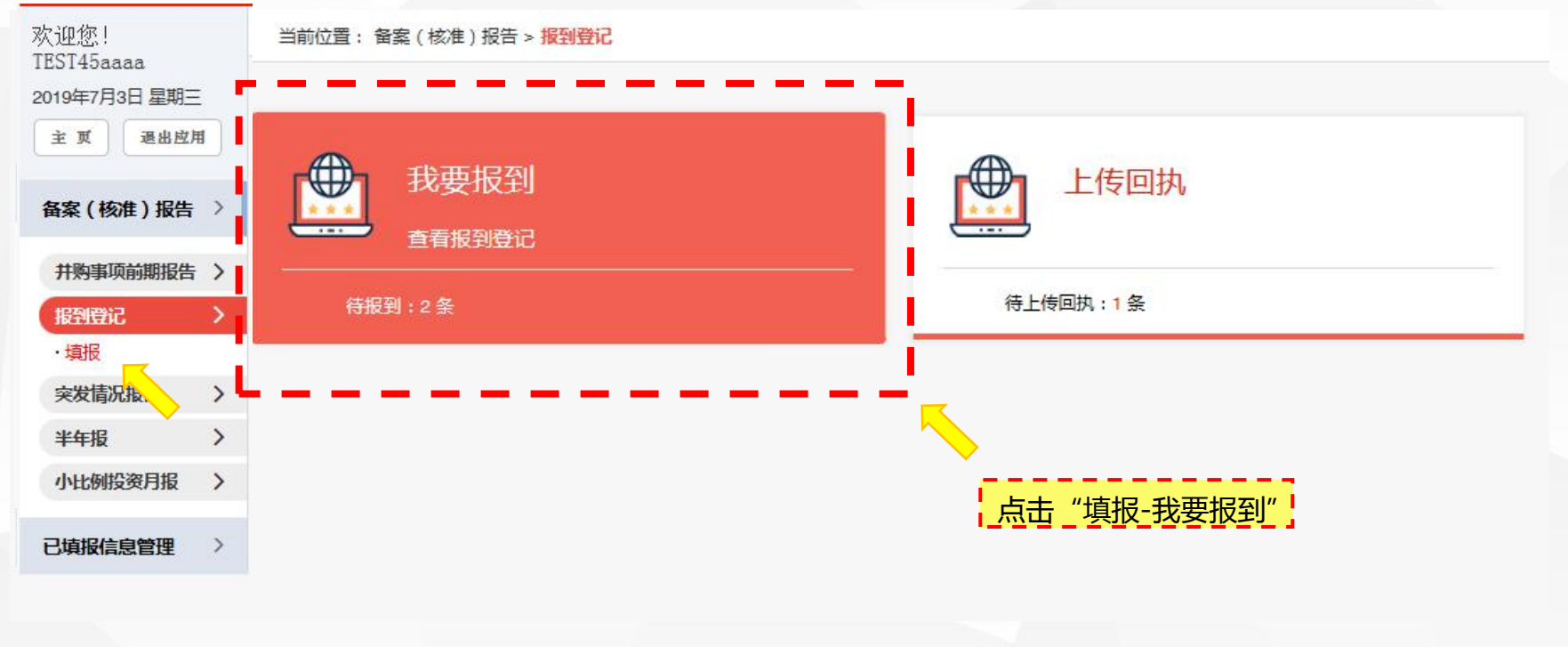

## 2.2.1 报到登记-我要报到-填写报到登记表

#### 页面显示发证日期为2019年7月1日之后的需报到登记的企业名称(注意:发证日期为2019年7 月1日之后已获得境外投资证书的境外企业/机构会由系统自动推送到此处),点击境外企业/机 构名称,在弹出页面中填写新增的《报到登记表》。

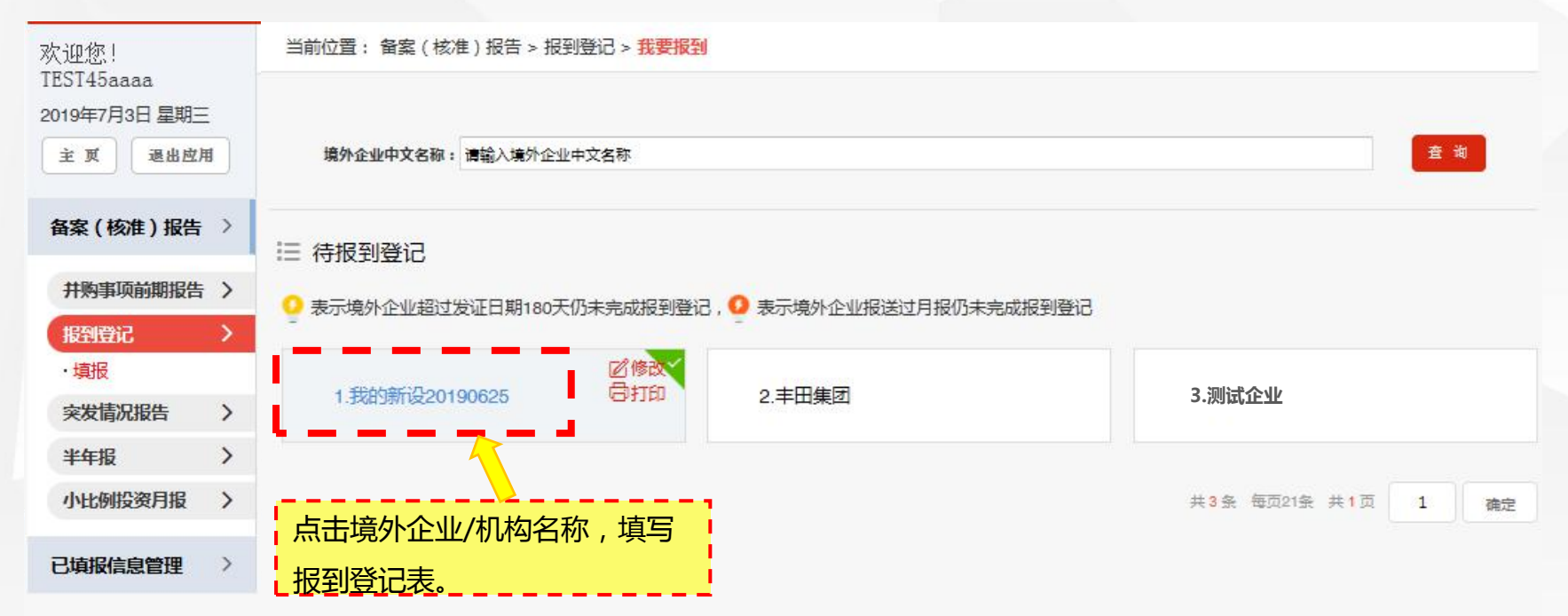

## 2.2.1 报到登记-我要报到-填写报到登记表

|                  | 企业名称:                      |                                                                                                    |                                                                                                    |                                                                                                    |                                                                                                    |  |  |  |
|------------------|----------------------------|----------------------------------------------------------------------------------------------------|----------------------------------------------------------------------------------------------------|----------------------------------------------------------------------------------------------------|----------------------------------------------------------------------------------------------------|--|--|--|
| 境内投资主体:          | 所羅省(市)、自治区或所属中央<br>企业:     | 东城区                                                                                                    | 天城区                                                                                                    |                                                                                                    |                                                                                                    |  |  |  |
|                  | 电话:                        | 请输入电话                                                                                                    | 传机:                                                                                                    | 请输入传真                                                                                                    |                                                                                                    |  |  |  |
|                  | 电子邮箱:                      | 请输入电子邮箱                                                                                                    | 联系人:                                                                                                    | 请输入联系人                                                                                                    |                                                                                                    |  |  |  |
|                  | 企业机构名称:                    | 新东方园林控股有限公司                                                                                                    |                                                                                                    |                                                                                                    |                                                                                                    |  |  |  |
|                  | 经营范围:                      | 2                                                                                                    |                                                                                                    |                                                                                                    |                                                                                                    |  |  |  |
|                  | * 注册地址:                    | 请输入注册地址                                                                                                    |                                                                                                    |                                                                                                    |                                                                                                    |  |  |  |
|                  | <mark>*</mark> 经度:         | 请输入经度                                                                                                    | 纬度:                                                                                                    | 请输入纬度                                                                                                    |                                                                                                    |  |  |  |
| 境外中资企业(机         | *注册日期:                     |                                                                                                    |                                                                                                    |                                                                                                    |                                                                                                    |  |  |  |
| 构):              | * 雇员总数:                    | 请输入应员总数                                                                                                    | * 中方派出人员数:                                                                                                    | 1                                                                                                    |                                                                                                    |  |  |  |
|                  | *中方负责人姓名:                  | 请输入中方负责人姓名                                                                                                    | *中方负责人职务:                                                                                                    | 请输入中方负责人职务                                                                                                    |                                                                                                    |  |  |  |
|                  | <mark>*</mark> 电话:         | 请输入电话                                                                                                    | *应急电话(手机):                                                                                                    | 请输入应急电话(手机)                                                                                                    |                                                                                                    |  |  |  |
|                  | * 传真:                      | 请输入传真                                                                                                    | * 电子邮箱:                                                                                                    | 请输入电子邮箱                                                                                                    |                                                                                                    |  |  |  |
|                  | 批准文件号:                     | 京境外投资[2019]N00014号                                                                                                    | 批准证书号:                                                                                                    | N1100201900014                                                                                                    |                                                                                                    |  |  |  |
| <sup>×</sup> 告注: | 请输入备注                      |                                                                                                    |                                                                                                    |                                                                                                    | ^                                                                                                    |  |  |  |
|                  | 境内投资主体:<br>境外中资企业(机<br>均): | 境内投资主称:         企业:           場合         电子邮箱:           場合         电子邮箱:           場合         電子邮箱:           協会型机构名称:            協会型机构名称:            協会型机构名称:            協会型机构名称:            「公型机构名称:            「公型机构名称:            「公型机构名称:            「公型机构名称:            「公型机构名称:            「公型机构名称:            「公型机构名称:            「公型和本人物名:            「公型和本人物名:            「公型和本人物名:            「公型和本人物名:            「公型和本人物名:            「公型和本人物名:            「会社会社            「御台、部注:            「御台、部注:            「御台、部注: | 施力投资主体:         企业:         示域区           施力投资主体:         通输入电话         通输入电话           电子邮箱:         通输入电话         通输入电话           电子邮箱:         通输入电话            企业机构名称:         新东方國林控股有限公司            超雪箔圈:         2            「能量的加速         通输入注册地址         通输入注册地址           「加速         「加速            「加速         「加速         「加速           「加速         「加速         「加速           「加速         「加速         「加速           「加速         「加速         「加速           「加速         「加強         「加益           「加速         「加益         「加益           「加益         「加益         「加益           「加益         「加益         「加益           「加益         「加益         「加益           「加益         「加益         「加益           「加益         「加益         「加益           「加益         「加益         「加益           「加益         「加益         「加益           「加益         「加益         「加益           「加益         「加益         「加益           「加益         「加益         「加益           「加益 | 加加         加加         加加           地市         加加         加市         加加         他市         (11)         (11)         (11)         (11)         (11)         (11)         (11)         (11)         (11)         (11)         (11)         (11)         (11)         (11)         (11)         (11)         (11)         (11)         (11)         (11)         (11)         (11)         (11)         (11)         (11)         (11)         (11)         (11)         (11)         (11)         (11)         (11)         (11)         (11)         (11)         (11)         (11)         (11)         (11)         (11)         (11)         (11)         (11)         (11)         (11)         (11)         (11)         (11)         (11)         (11)         (11)         (11)         (11)         (11)         (11)         (11)         (11)         (11)         (11)         (11)         (11)         (11)         (11)         (11)         (11)         (11)         (11)         (11)         (11)         (11)         (11)         (11)         (11)         (11)         (11)         (11)         (11)         (11)         (11)         (11)         (11)         (11)         (11)         (11) | 株պас           Клад         Клад           60.000         第60.000         第60.0000         第60.000         第60.0000 |  |  |  |

## 2.2.2 报到登记-我要报到-修改/打印报到登记表

如需修改已填写的报到登记表,返回待报到登记页面,点击企业名称右上侧"修改"。 如需打印已填写的报到登记表,返回待报到登记页面,点击企业名称右上侧"打印"。 点击"修改"即进入报到登记表修改页面,点击"打印"即进入报到登记表打印页面。

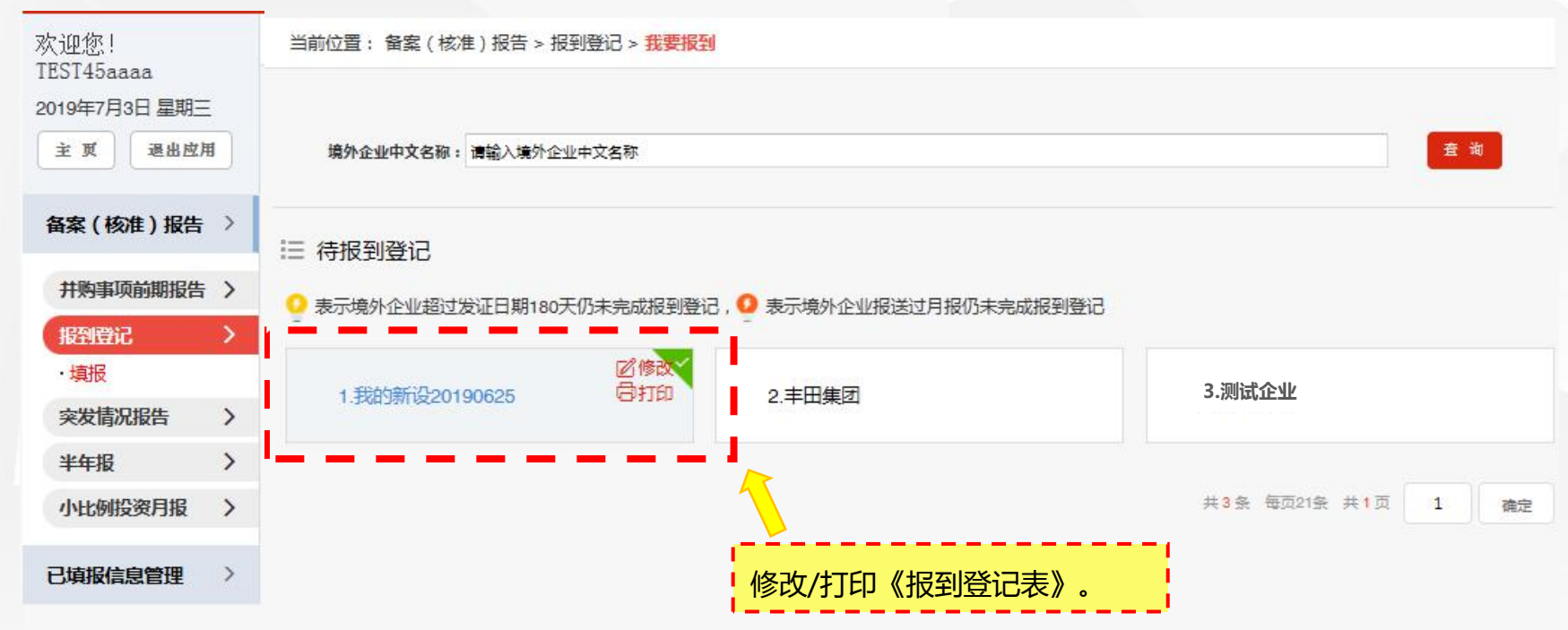

## 2.2.2 报到登记-我要报到-修改/打印报到登记表

#### <u>在弹出的页面中继续点击"打印"按钮进行打印操作。打印后报到登记表按要求在指定位置盖章。</u>

| (境内投资主体企业公:     | 章)                    |                    |           |      |          |                |  |  |
|-----------------|-----------------------|--------------------|-----------|------|----------|----------------|--|--|
|                 | 企业名称                  | 中纺原料国际贸易公司         |           |      |          |                |  |  |
| 境内投资主体          | 所属省(市)、自治区或<br>所属中央企业 | 中国中纺集团公司           | ~         |      |          |                |  |  |
|                 | 电话                    | 65285261           |           |      | 传真       | 010-66666666   |  |  |
|                 | 电子邮件                  | zhubo@chinatex.net |           |      | 联系人      | 朱波             |  |  |
|                 | 名称                    | 资生堂株式会社            |           |      |          |                |  |  |
|                 | 业务范围                  | 测试                 |           |      |          |                |  |  |
|                 |                       | 详细地址               | 详细地址 测试地址 |      |          |                |  |  |
|                 | 注册地址                  | 经度                 | -85.6     | 74.5 |          |                |  |  |
| 培从市 淡众儿 / 担 伤 \ | 注册日期                  | 2019-06-30         |           |      |          |                |  |  |
| 現外中央正立(机构)      | 雇员总数                  | 50                 |           |      | 中方派出人员数  | 45             |  |  |
|                 | 中方负责人姓名               | 测试                 |           |      | 中方负责人职务  | 总经理            |  |  |
|                 | 电话                    | 010-66666666       |           |      | 应急电话(手机) | 13800138000    |  |  |
|                 | 传真                    | 010-66666666       |           |      | 电子邮箱     | 1@1.com        |  |  |
|                 | 核准文件号                 | KM9123             |           |      | 证书编号     | N1000201900025 |  |  |
| 备注              |                       |                    |           | ×    |          |                |  |  |

(省级商务主管部门/集团公司总部公章)

年月日

|              | 回書     | 丸 联    |                |
|--------------|--------|--------|----------------|
| 境外中资企业(机构)名称 | 登记档案编号 | 核准文件号  | 证书编号           |
| 资生堂株式会社      |        | KM9123 | N1000201900025 |
|              |        |        |                |

(使[领]馆经商处[室]或驻香港、澳门联络表经济部公章)

年月日

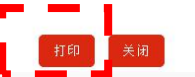

## 2.2.3 报到登记-上传回执

#### 返回报到登记页面,点击"上传回执"。

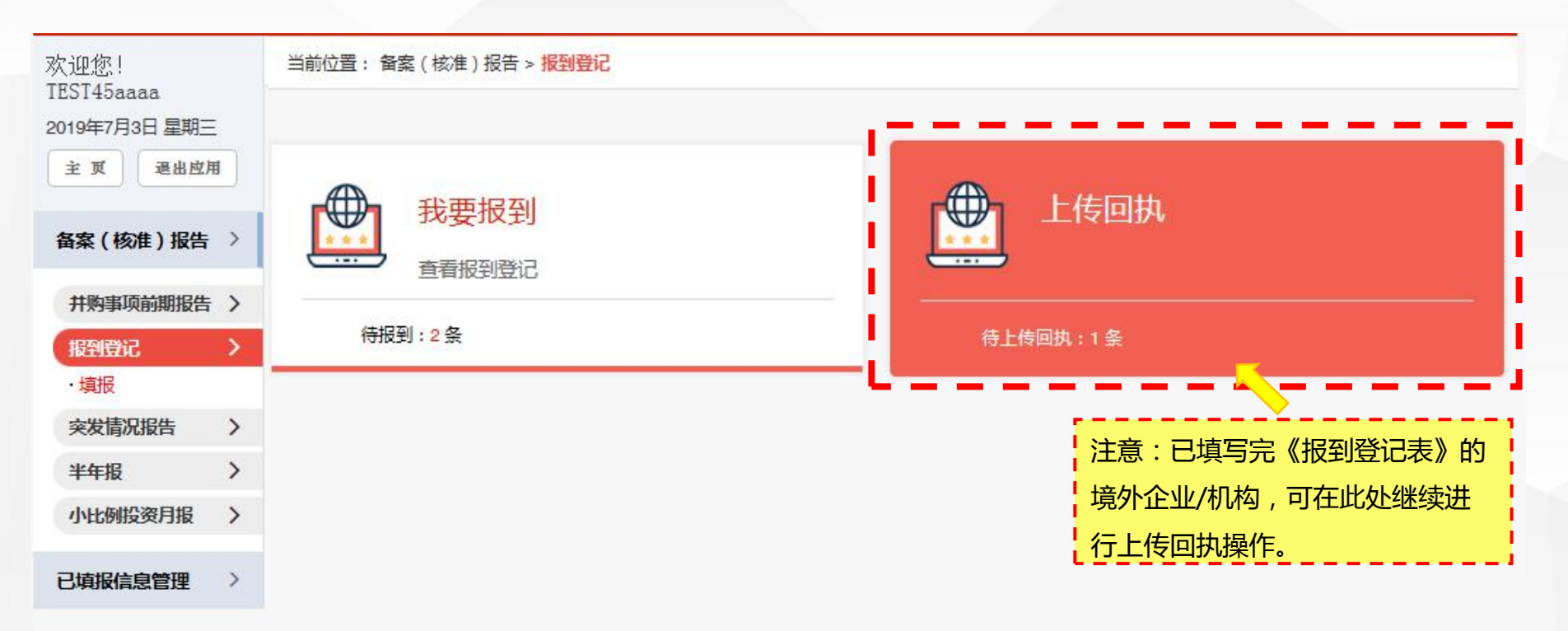

## 2.2.3 报到登记-上传回执

#### 页面显示需要上传回执的境外企业/机构名称(已保存报到登记表的境外企业/机构,自动同步最 新内容),点击名称,在弹出页面中进行上传盖章完成的回执联。

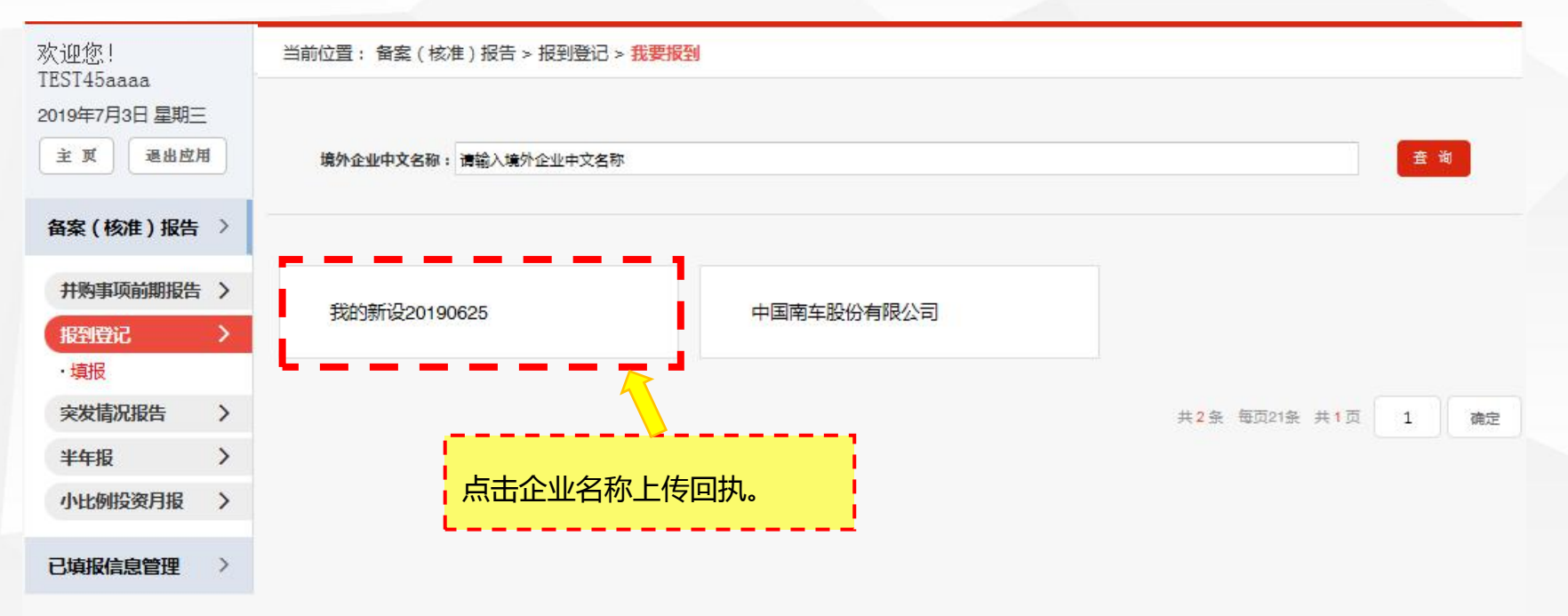

## 2.2.3 报到登记-上传回执

点击"选择文件"上传回执联PDF扫描件,并录入实际到驻外经商机构报到的时间,点击保存。 随后进行上报操作,<mark>上报前可以重新上传的回执扫描件、或修改报到时间。</mark>

| 上传文件: | 选择文件 | 注意:回执联扫描件格式为PDF<br>;扫描件大小应不超过3M。 |
|-------|------|----------------------------------|
| 报到时间: |      | <u> </u>                         |
|       |      | 保存 重置 关闭                         |
|       |      |                                  |
|       |      |                                  |
|       |      |                                  |

## 2.2.4 报到登记-上报

#### 点击"上报"完成该境外企业/机构的报到登记工作。

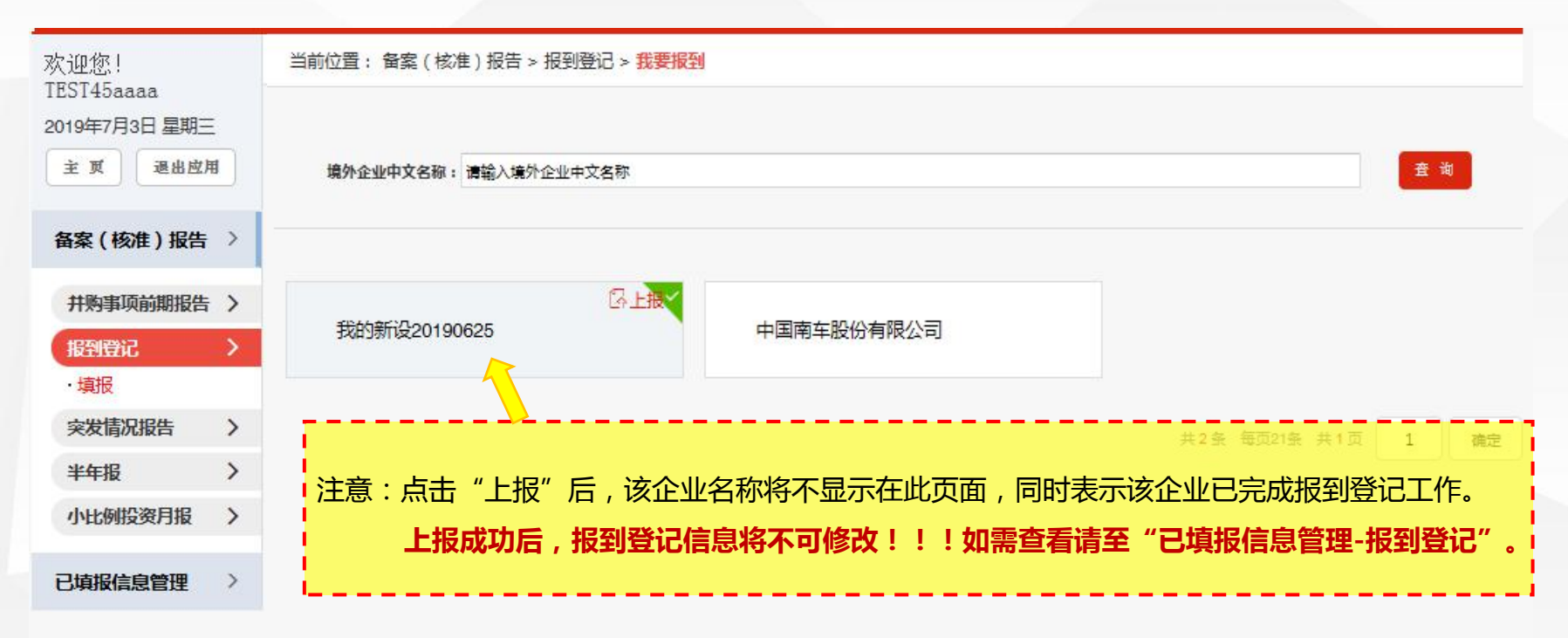

## 2.2.5 报到登记-查看、修改报到登记信息

#### 点击"已填报信息管理-报到登记" 通过输入查询条件,点击"查询"得到境外企业列表,进行<mark>查看报到登记、证书信息,以及修</mark> 改报到登记表操作(注:已上报成功的无修改操作)。

| 欢迎您!<br>TEST45aaaa | 当前位置: 已填报信息管理 > 报道登记 | 查看 > 境外企业列表 |            |             |
|--------------------|----------------------|-------------|------------|-------------|
| 2019年7月3日 星期三      | 境外企业中文名称: 请输入境外企业中文  | 2名称 所在国     | 家: 请输入所在国家 | 法 我 爱 置 黄 按 |
| 主页 退出应用            | 登记时间:                | ≝至          | <u> </u>   |             |
| 备案(核准)报告 >         | Ⅲ 境外企业列表             |             |            |             |
|                    | 境外企业中文名称             | 所在国家        | 登记时间       | 本学也利兴门      |
| U.明板信息官姓 /         | 20190218zw00001      | 中国香港        | 2019-06-1  | 三省顶利金汇      |
| 并购事项前期报告           | 我的测试20190617         | 巴林          | 2019-06-0  | 查看证书信息      |
| 报到登记               | 新东方园林控股有限公司          | 巴林          | 2019-06-1  | 19 修改报到登记   |
| 突发情况报告             | 619-海洋之星-境外投资并购      | 韩国          | 2019-07-0  | 云           |
| 半年报告               | zw20190619           | 中国香港        | 2019-06-0  | 06 (3) 福作   |
| 直投月报和再投            |                      |             |            |             |
| 小比例投资月报            | zw20190620-1         | 中国香港        | 2019-06-2  | 27 ② 操作     |
|                    | 欧米茄-新设               | 瑞士          | 2019-06-2  | 20 ② 操作     |
|                    | 北车 (美国)公司.           | 美国          | 2019-06-0  | 01 ④ 操作     |
|                    | 20190617zw00002      | 中国香港        | 2019-06-1  | 18 ⑧ 操作     |
|                    | 新设境外投资-10%以上-阿尔法     | 南非          | 2019-10-0  | 01 ③ 操作     |

#### 《对外投资备案(核准)报告实施规程》第十四条:

投资主体投资的境外企业遇到以下突发事件或重大不利事件时,原则上应在24小时内通过子模块报告情况:

- (一)发生重大生产安全事故的;
- (二)发生暴恐袭击、绑架事件的;
- (三)发生社会治安、群体性事件的;
- (四)出现重大卫生疾病事件的;
- (五)发生地震、洪水等自然灾害的;
- (六)发生战争、政变、政府违约、外汇管制的;
- (七)出现重大负面舆论报道的;

(八)其他需要报告的情形。 《对外投资备案(核准)报告实施规程》第二十二条: 事业单位法人开展境外投资、投资主体在境外设立分支机构的,由事业单位法人、投资主体参照本规 程履行报告义务。

适用对象:境外投资企业/机构

## 2.3.1 突发情况报告-填报

#### 点击"备案 ( 核准 ) 报告-突发情况报告-填报" 可选择某家境外企业/机构填报突发情况报告、保存后即为上报 , 主管机关/集团公司紧急联系人 即收到短信提醒。

| 欢迎您!                                    | 当前位置: 备案(核准)报行 | 吉 > 突发情况报告 > <mark>填报</mark> |       |                  |                       |      |
|-----------------------------------------|----------------|------------------------------|-------|------------------|-----------------------|------|
| 1E3145aaaa<br>2019年7月3日 星期三<br>主 夏 退出肉用 | *境外企业中文名称:     |                              |       | 选择               | 注意:境外企业中              | 文名称需 |
|                                         | *事件主题:         | 请输入事件主题                      |       |                  | 点击"选择"进行              | 填写。  |
| 备案(核准)报告 >                              | * 事件由家,        | 请输入事件内容                      |       |                  |                       |      |
| 并购事项前期报告 >                              | - #HNA .       |                              |       | 选择境外企业           | 法 注 意 : 境 外 企 业 年 保 : |      |
| 报到登记 >                                  | *事件属性:         | 请选择                          |       | 企业名称:            | 企业代码:                 | 查询   |
| 突发情况报告 >                                | a              | 请输入事件备注                      |       |                  |                       |      |
| 「現版                                     | 事件备注:          |                              |       | 企业名称             | 企业代码                  | 操作   |
| -++-1k /                                |                |                              |       | KitKat巧克力        | 1000014731006         | 选择   |
| 小比例投资月报 >                               | 上传文件:          | 选择文件                         |       | 集团公司-阿富汗-618项目部  | 1000014732003         | * *  |
| 已填报信息管理 >                               |                | * 姓名:                        | 请输入姓名 | 集团境外机构-620-飞科项目部 | 1000014732004         | 选择   |
|                                         | * 联系人:         | * 座机:                        | 请输入座机 |                  |                       |      |
|                                         |                | * 手机:                        | 请输入手机 |                  |                       |      |
|                                         |                | 保存                           | 重量    |                  |                       |      |

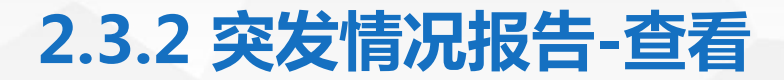

#### 点击"已填报信息管理-突发情况报告" 通过输入查询条件,点击"查询"得到境外企业列表,进行<mark>查看突发情况报告</mark>。

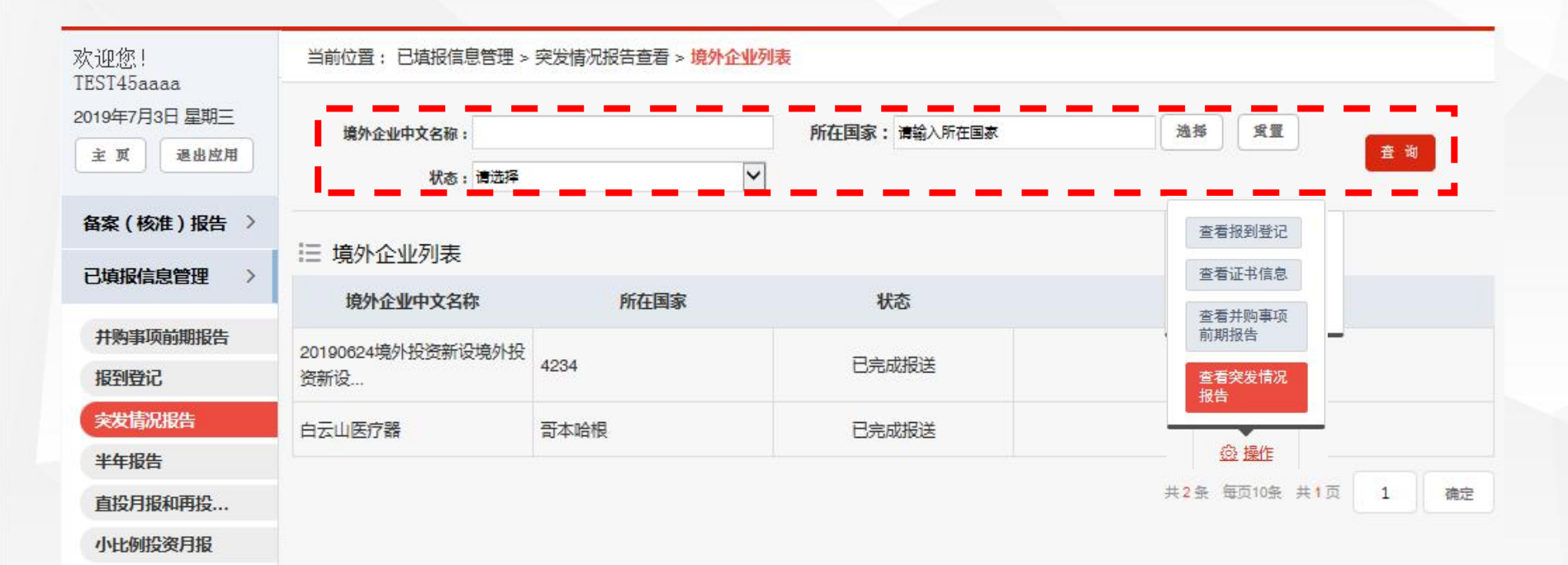

#### 《**对外投资备案(核准)报告实施规程》第八条**: 投资主体应每半年报送以下信息:

- (一)境外企业合规建设情况。信息需按照《对外投资备案(核准)半年报告表(一)》的格式填写;
- (二)境外企业遇到投资障碍情况。信息需按照《对外投资备案(核准)半年报告表(二)》的格式填写。

投资主体应于每半年后10个自然日内通过子模块完成上半年的报告工作。省级 商务主管部门应于每半年后15个自然日内通过子模块完成对本辖区投资主体上 半年报告信息的汇总并提交商务部。

适用对象:境外投资企业/机构

《对外投资备案(核准)报告实施规程》第九条: 经商务主管部门备案(核准)中方投资额在1亿美元及以上且中方实际控制的境外企 业,投资主体应每半年报送以下信息: (一)境外企业资产、负债、所有者权益; (二)境外企业销售收入(或营业收入)金额; (三)境外企业净利润额; (四)带动货物进出口额; (五)境外企业从业人员数量(含中方、外方); (六)境外企业建设进展情况。 投资主体应于每半年后30个自然日内通过子模块完成信息报送,省级商务主管部门应 于每半年后45个自然日内通过子模块完成信息的审核并提交商务部。信息需按照《对 外投资备案(核准)半年报告表(三)》的格式填写。如报告期内境外企业没有实际 经营活动,投资主体仅需填写上述(一)、(五)、(六)项信息。

适用对象:境外投资企业

#### 《对外投资备案(核准)报告实施规程》第十条:

通过商务部、财政部考核的境外经贸合作区,除按照《对外直接投资统计制度》要求报送信息外,实施企业作为投资主体每半年还需报送境外经贸合作区以下信息:

- (一)实施企业重组或股东变化;
- (二)建设用地变化;
- (三)园区规划变更;
- (四)产业定位调整;
- (五)促进所在国经济社会发展、履行社会责任等情况;
- (六)其他需报告的情况。

**实施企业应于每半年后30个自然日内通过子模块向商务部报送信息。**信息需按照《境 外经贸合作区半年报告表》的格式填写。

《境外经贸合作区半年报告表》由商务部统一审核。 适用对象:境外投资企业

## 2.4.1 境外企业/机构半年报告-填写

根据《对外投资备案(核准)报告实施规程》,境外投资情况不同,投资主体填写的报表不同。

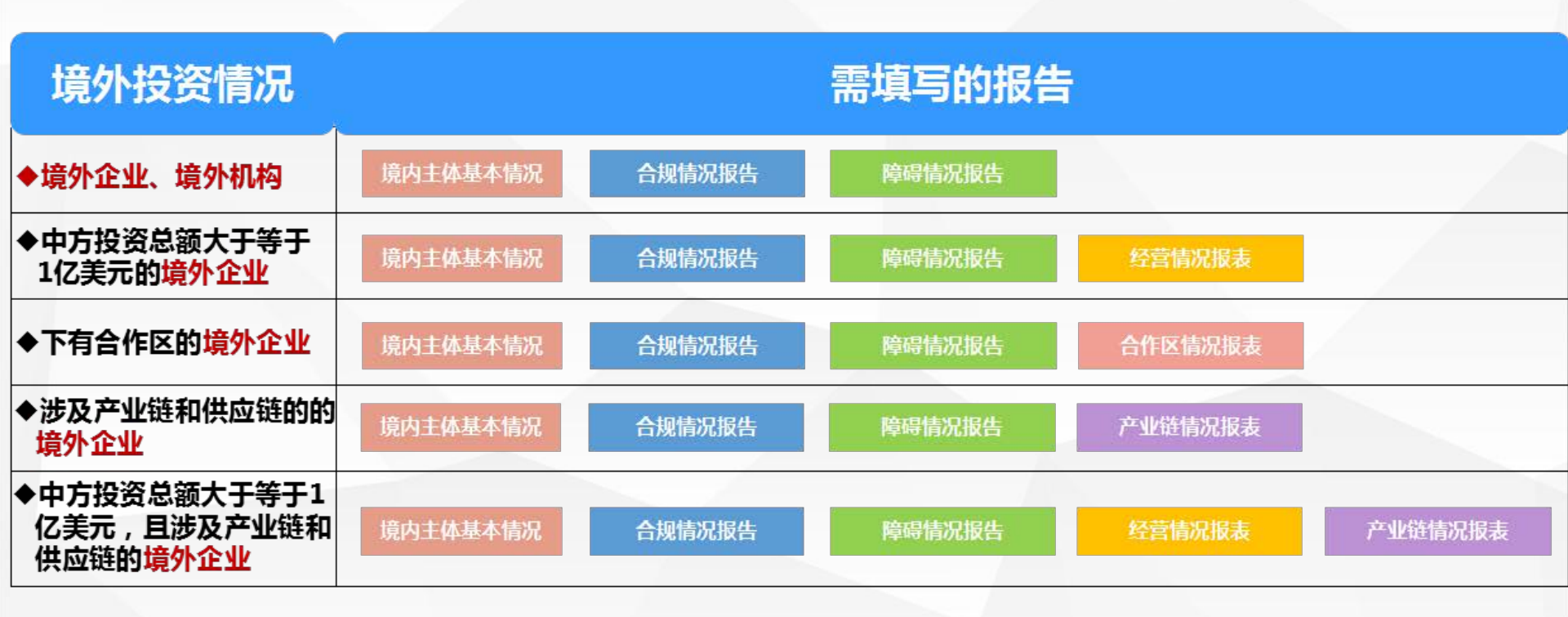

## 2.4.1 半年报告-填写-经营状态

点击"备案(核准)报告-半年报-填报",默认显示证书为有效状态需填报半年报的所有境外 企业/机构列表及其按规定所需填写的半年报,在弹出页如实填报境外企业的经营状态,并按 照提示进行下一步操作。(如未保存任何一张半年报告,则该境外企业经营状态可修改)

| 欢迎您!<br>TEST459999   | 当前位置                                                                                                    | 雪: <mark>备</mark> 案( | 核准)报告 > 半年报告 > <mark>填</mark> | 报             |                |                                         |                                                                                                    |      |
|----------------------|----------------------------------------------------------------------------------------------------|----------------------|-------------------------------|---------------|----------------|-----------------------------------------|----------------------------------------------------------------------------------------------------|------|
| 2021年4月12日 星期一<br>主页 | □       序号       境内主体名称       境外企业机构名称         「第日       第       第       第         第       (核准)>       ※       ※       ※         「第       境内主体名称       境外企业机构名称       第         「第       境内主体名称       境外企业机构名称         「第       境内主体名称       境外企业机构名称         「第       境内主体名称       境外企业机构名称         「第       境内主体名称       境外企业机构名称         「第       1       TEST         1       TEST       2021033001AAA | 请输入所在国家<br>全部        | 遗择                            | 全型 ★ 20       |                |                                         |                                                                                                    |      |
| 备案(核准) >             | <br> ∃ ¥年                                                                                                    | 报告列表                 | 全 选                           | 取消全选 批量上报     | 合规情况报告批量导入     | 障碍情况报告批                                 | 里导入 经营情况报告批里导入                                                                                                  |      |
| 井购事项前期报告 >           |                                                                                                    |                      |                               |               |                |                                         |                                                                                                    |      |
| 报到登记 >               |                                                                                                    | 序号                   | 境内主体名称                        | 境外企业/机构名称     |                | 报告信息                                    | 操作                                                                                                    |      |
| 突发情况报告 >             |                                                                                                    |                      |                               |               | □ 合规情况报 *      | 竟外企业经营状态                                |                                                                                                    | >    |
| <b>半年报 &gt;</b> ・ 埴报 |                                                                                                    | 1                    | TEST                          | 2021033001AAA | <b>同</b> 经营情况报 | 境外企业经营状态<br>说明:请如实选择境外企业的终<br>开展事中事后监管。 | 22章状态,填脱主体对信息真实性负责,主管部门将通过"双随机"。一公开                                                                             | "等方式 |
| 小比例投资月报 >            |                                                                                                    |                      |                               |               | ◎ 产业链情》        | 目前境外企业的经营状态                             | <ul> <li>A 尚未获得填内主体的投资</li> <li>B 已经获得填内主体的投资,经营正常(含临时性暂停经营)</li> <li>C 曾经获得填内主体的投资,但目前已关闭(含填内主体从填外企</li> </ul> | 业撒资  |
| 已填报信息管 >             |                                                                                                    |                      |                               |               |                | 境外企业是否开展实际经营活动                          | <ul> <li>政府境外企业转让)</li> <li></li></ul>                                                                          |      |
| 首页                   |                                                                                                    |                      |                               |               |                |                                         | 像 存 关闭                                                                                                    |      |

### 2.4.1 半年报告-填写-单一半年报告

点击"备案(核准)报告-半年报-填报",默认显示证书为有效状态需填报半年报的所有境外 企业/机构列表及其按规定所需填写的半年报,可逐一填写各报表。

注:《产业链情况报告》仅出现在<mark>制造业</mark>境外企业的待填报列表中。 《境内主体基本情况》虽然在各境外企业列表中都有显示,但<mark>仅需填写一次</mark>即可

| 欢迎您! TEST                                             |   | 当前位置 | : 备案(          |                                                                     |               |                                                                                                    |                               |                       |
|-------------------------------------------------------|---|------|----------------|---------------------------------------------------------------------|---------------|----------------------------------------------------------------------------------------------------|-------------------------------|-----------------------|
| 2023年4月28日 星期五<br>主页                                  | ī | 境外企业 | 业机构名称<br>内主体名称 | <ul> <li><b>诉</b>: 请输入境外企业中文名称</li> <li><b>诉</b>: 境内主体名称</li> </ul> | 所在国家:<br>洲别:  | 请输入所在国家 选择 重置<br>全部 ✓                                                                                                    | 查询                            |                       |
| 备案(核准)                                                | > |      |                | and the residence of a                                              |               |                                                                                                    |                               |                       |
| 并购事项前期报告                                              | > | Ⅲ 半年 | 报告列表           | 全选 全选                                                               | 取消全选批里上报      | 合规情况报告批里导入 障碍情况报告批里导入 经营作                                                                                                    | <sup>第</sup> 况报告批 <b>里</b> 导入 |                       |
| 报到登记                                                  | > | 0    | 序号             | 境内主体名称                                                              | 境外企业/机构名称     | 报告信息                                                                                                    | 操作                            |                       |
| 突发情况报告                                                | > |      |                |                                                                     |               |                                                                                                    |                               |                       |
| <ul> <li>半年报</li> <li>・填报</li> <li>小比例投资月报</li> </ul> | > |      | 1              | TEST-CORP                                                           | ws20220520-01 | <ul> <li>● 現内工作至平順所</li> <li>● 日別目の回転</li> <li>● 日別目の回転</li> <li>● 日別日の回転</li> <li>● 日別日の回転</li> <li>● 日別日の回転</li> <li>● 日別日の回転</li> <li>● 日別日の回転</li> <li>● 日別日の回転</li> <li>● 日別日の回転</li> <li>● 日別日の回転</li> <li>● 日別日の回転</li> <li>● 日別日の回転</li> <li>● 日別日の回転</li> <li>● 日別日の回転</li> <li>● 日別日の回転</li> <li>● 日別日の回転</li> <li>● 日別日の回転</li> <li>● 日別日の回転</li> <li>● 日間の回転</li> <li>● 日間の回転</li></ul> | ☑ 上报                          | $\overline{\uparrow}$ |
| 已埴报信息答                                                | > |      |                |                                                                     |               | ◎ 产业链情况报告                                                                                                    |                               |                       |
| 首页                                                    |   |      | 2              | TEST-CORP                                                           | 蓝山咖啡生产厂       | <ul> <li>◎ 境内主体基本情景</li> <li>□ 合规情况报告</li> </ul>                                                                                                    | _ ☑ 上报                        |                       |
|                                                       |   |      |                |                                                                     |               |                                                                                                    | 右上角带                          | "√"的报表,说明             |
|                                                       |   | 0    | 3              | TEST-CORP                                                           | ws20220420-01 | <ul> <li>◎ 境内主体基本情分</li> <li>● 合规情况报告</li> <li>● 障碍情况报告</li> <li>● 体区情况将</li> <li>● 合作区情况将</li> <li>○ 定成行</li> </ul>                                                                                                    | 長处于"正<br>手上报"的                | 在填写"或"已填写<br>的状态。。    |

## 2.4.1 半年报告-填写-批量导入半年报告

#### 点击"合规情况批量导入",先下载批量导入模板,在模板中填入数据,再上传填好的Excel, 点击"导入",按照提示进行数据修改,直至提示导入成功。

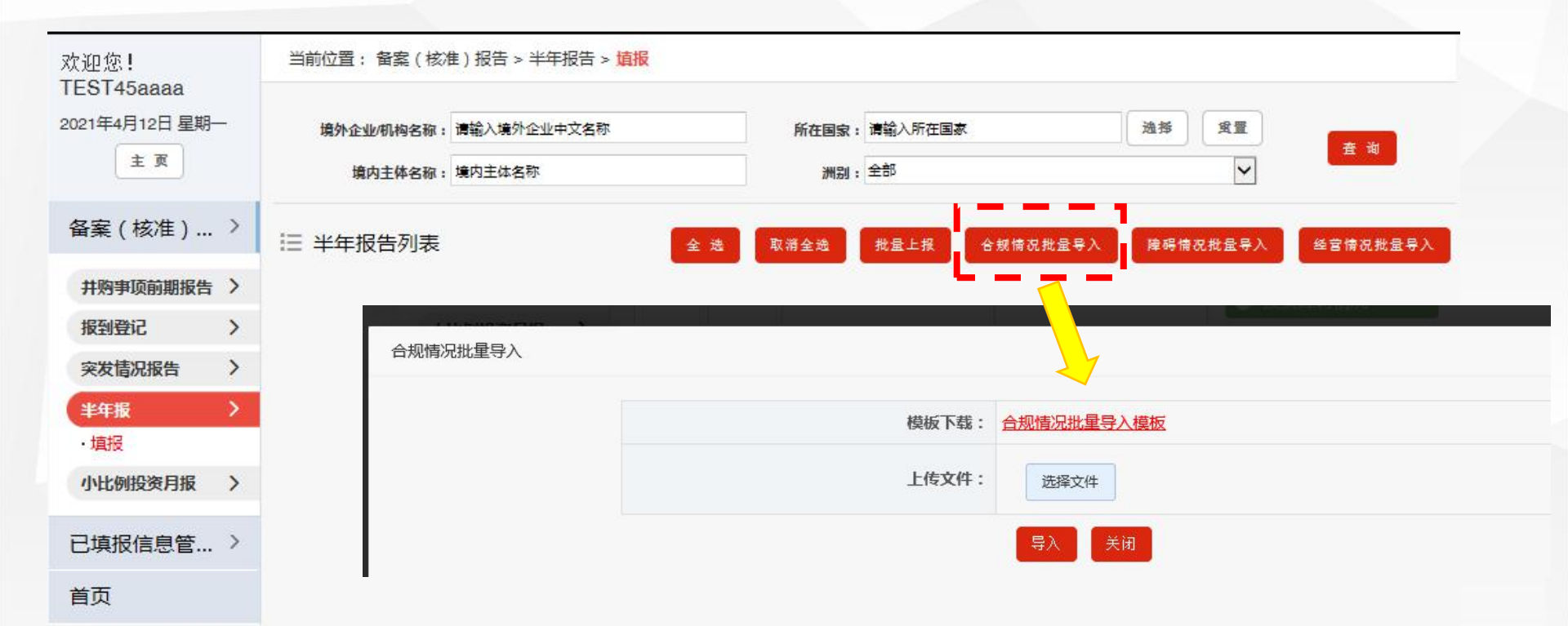

## 2.4.2 半年报告-上报

# 填写完成《境内主体基本情况》、《经营情况报告》、《合作区情况报告》等报表后,可点击"上报"。上报完成后,该境外企业/机构即不在此列表中展示(如需查看已填报报表,请见下页)。

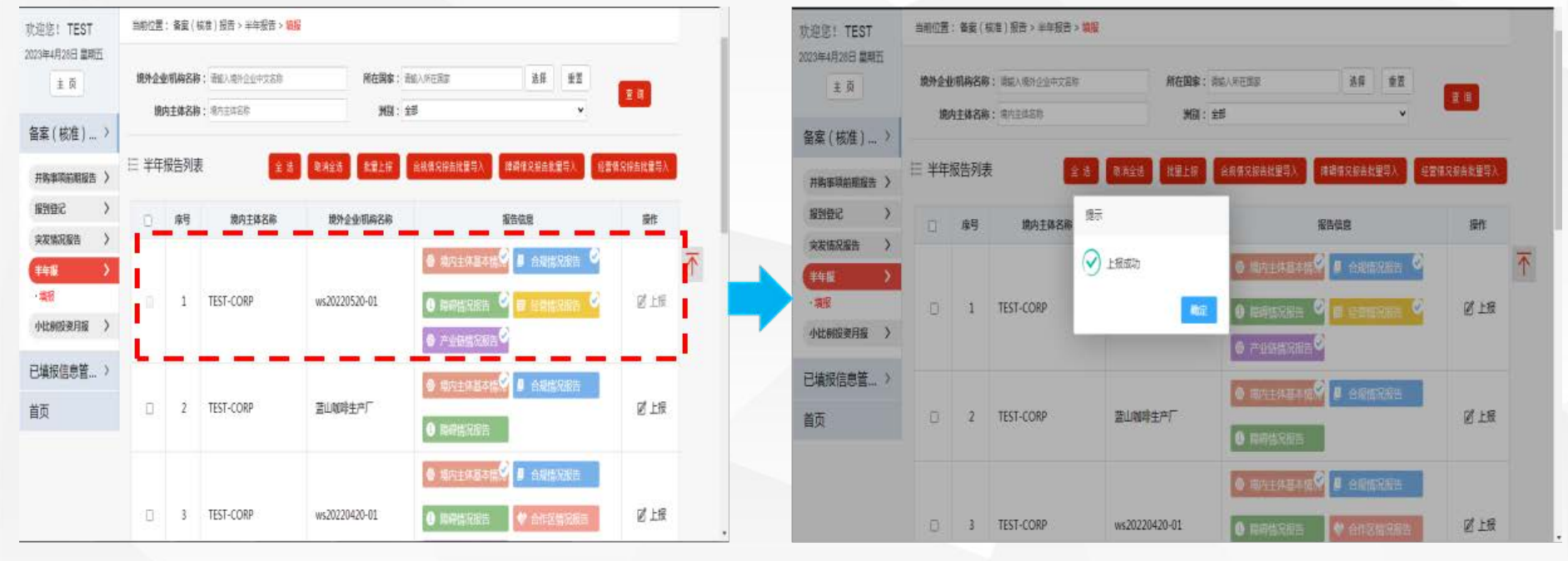

## 2.4.3 半年报告-修改/查看

点击"已填报信息管理-半年报告"通过输入查询条件,点击"查询"得到境外企业列表,可 以修改当前境外企业/机构的经营状态、查看报表当前状态、以及查看已填写的报告内容。 (已上报成功的半年报告无修改经营状态的操作按钮)

| 2023年4月28日 星期五<br>主页 | 境外企业/机构名称:请输入境 | 外企业/机构名称 | 所在国家   | 家: 请输入所在国家 |                  | 选择  重置  | 查询        |
|----------------------|----------------|----------|--------|------------|------------------|---------|-----------|
| 备案(核准) >             | Ⅲ 境外企业/机构列表    | 境内主体基本情况 | 合规情况报告 | 障碍情况报告     | 经营情况报告           | 合作区情况报告 | 产业链情况报告   |
| 已填报信息管 >             |                |          |        |            |                  |         | - 中 出     |
| 并购事项前期报告             | 境外企业/机构名称      | 所在国家     |        |            | 状态               |         | 操作        |
| 报到登记                 | ws20211227-001 | 英国       | 待审核    | 无需无无       | 濡                |         | □查看报告     |
| 突发情况报告               |                |          |        |            |                  |         | 修改经营状态    |
| 半年报告                 | ws20211227-02  | 英国       | 待审核    | 未填写未填      | 真写               |         | ■查看报告     |
| 直投月报和再投              | ws20220527-01  | 英国       | 待审核    | 未填写未填      | <b>直</b> 写   未填写 |         | □ 查看报告    |
| 小比例投资月报              | ws20220530-01  | 英国       | 侍审核    | 末填写 未栽     | <b>真写</b> 未填写    |         | □查看报告     |
| 首页                   | 俄罗斯木材出口有限公司    | 俄罗斯联邦    | 待审核    | 未填写  未其    | 有写               |         | 宣查看报告     |
|                      | 蓝山咖啡生产厂        | 俄罗斯联邦    | 侍审核    | 末填写  未     | 真写               |         | □<br>查看报告 |
|                      | 刚果金罗非鱼养殖       | 不丹       | 待审核    | 未填写 未填     | 真写               |         | □查看报告     |

## 2.4.3 境外企业/机构半年报告-查看

## 点击"查看报告",弹出页面以选项卡方式逐一展示该境外企业所填报表,点击"查看/修改"操作,根据境外投资情况不同,查看/修改境外企业/机构的各报表。

| 欢迎您! TEST            | 当前位置: 已填报信息 | 息管理 > 半年报告             | 查看 > <mark>报</mark>   | 器的表     |        |        |      |                          |                 |        |                  |
|----------------------|-------------|------------------------|-----------------------|---------|--------|--------|------|--------------------------|-----------------|--------|------------------|
| 2023年4月20日 星期五<br>主页 | 境外企业名称      | ws20211227-001 所在国家/地区 |                       |         |        |        |      | 英国                       |                 |        |                  |
|                      | 境内主体名称      | TEST-CORP              |                       |         |        |        | 首次   | 次备案/核准通过时间               | 2021-12-27      |        |                  |
| 备案(核准) >             | 最新有效证书编号    | N110020220001          | 1100202200018<br>D万美元 |         |        |        | 最新   | 新有效证书发证日期                | 2022-09-07      |        |                  |
| 已填报信息管 >             | 中方投资额       | 5 <mark>0万美元</mark>    |                       |         |        |        |      | 境外企业状态                   | ; 经营正常(不开展实际经营) |        |                  |
| 并购事项前期报告<br>报到登记     | 备注          | 2022年下当                | 2022年下半年 2023-04-28   |         |        |        | 已经获得 | 得境内主体的投资,<br>经营,仅为平台公司   | 经营正常(含临时<br>]   | 性暫停经营) | , 不 <del>开</del> |
| 突发情况报告               | 境内主体基本情况    | 合规情况报告                 | 障碍情                   | <b></b> | 经营情况报告 | 合作区情   | 兄报告  | 产业链情况报告                  |                 |        |                  |
| 半年报告<br>直投月报和再投      | Ⅲ 合规情况报告    |                        |                       |         |        |        |      |                          |                 |        |                  |
| 小比例投资月报              | 上报期别        | 定期开                    | 展合规管                  | 理活动     | 定期开展   | 境外安全管理 | 里活动  | 状态                       |                 | 操作     |                  |
| 首页                   |             |                        |                       |         |        |        |      | 共 <mark>0</mark> 条 每页 11 | 0 🗸 条 共0页 1     | 1      | 确定               |

## 2.5.1 小比例投资月报-填写

点击"备案(核准)报告-小比例投资月报-填报",此处显示2019年7月1日后审核通过的中 方持股比例 < 10%的境外企业名单,可对其进行月报填报。 也可输入"境外企业中文名称"、"所在国家"、"境内主体名称"点击"查询"进行搜索境 外企业/机构,对其进行月报填报。【注:中方持股比例≥10%的境内外出资月报自动从对外 直接投资统计应用中进行抓取,不出现在填报列表中,无需填写。】

| 欢迎您!<br>TEST45aaaa |   | 当前位于 | 置: 核准(备)                | 案 ) 报告 > 境内出资月报 > <mark>列表</mark> |        |         |       | -       |
|--------------------|---|------|-------------------------|-----------------------------------|--------|---------|-------|---------|
| 2019年7月3日 星期三      | : | 境    | 补企 <mark>业</mark> 中文名称: | 请输入境外企业中文名称                       | 所在国家:  | 请输入所在国家 | 选择 質量 | 查询      |
| 主页 退出应用            |   |      | 境内主体名称:                 | 请输入境内主体名称                         |        |         |       |         |
| 备案(核准)报告           | > | Ⅲ 境p | 内<br>外出资月<br>打          | Ŕ                                 |        |         | 4     | 2选 批量上报 |
| 并购事项前期报告           | > |      |                         |                                   |        |         |       |         |
| 报到登记               | > |      |                         | 629一般企                            | 测试新设   |         | 填报    | ☑ 上报    |
| 突发情况报告             | > |      |                         |                                   |        |         |       |         |
| 半年报                | > |      |                         | 20190629境外投                       | 资阿富汗新设 |         | 填报    | ☑ 上报    |
| 小比例投资月报            | > |      |                         |                                   |        |         |       |         |
| ・填报                |   |      |                         | 629测试                             | 核准     |         | 填报    | ☑ 上报    |
| 已填报信息管理            | > |      |                         |                                   |        |         |       |         |
|                    |   |      |                         | 并购走                               | 备案     |         | 填报    | 🖉 上报    |

## 2.5.1 小比例投资月报-填写

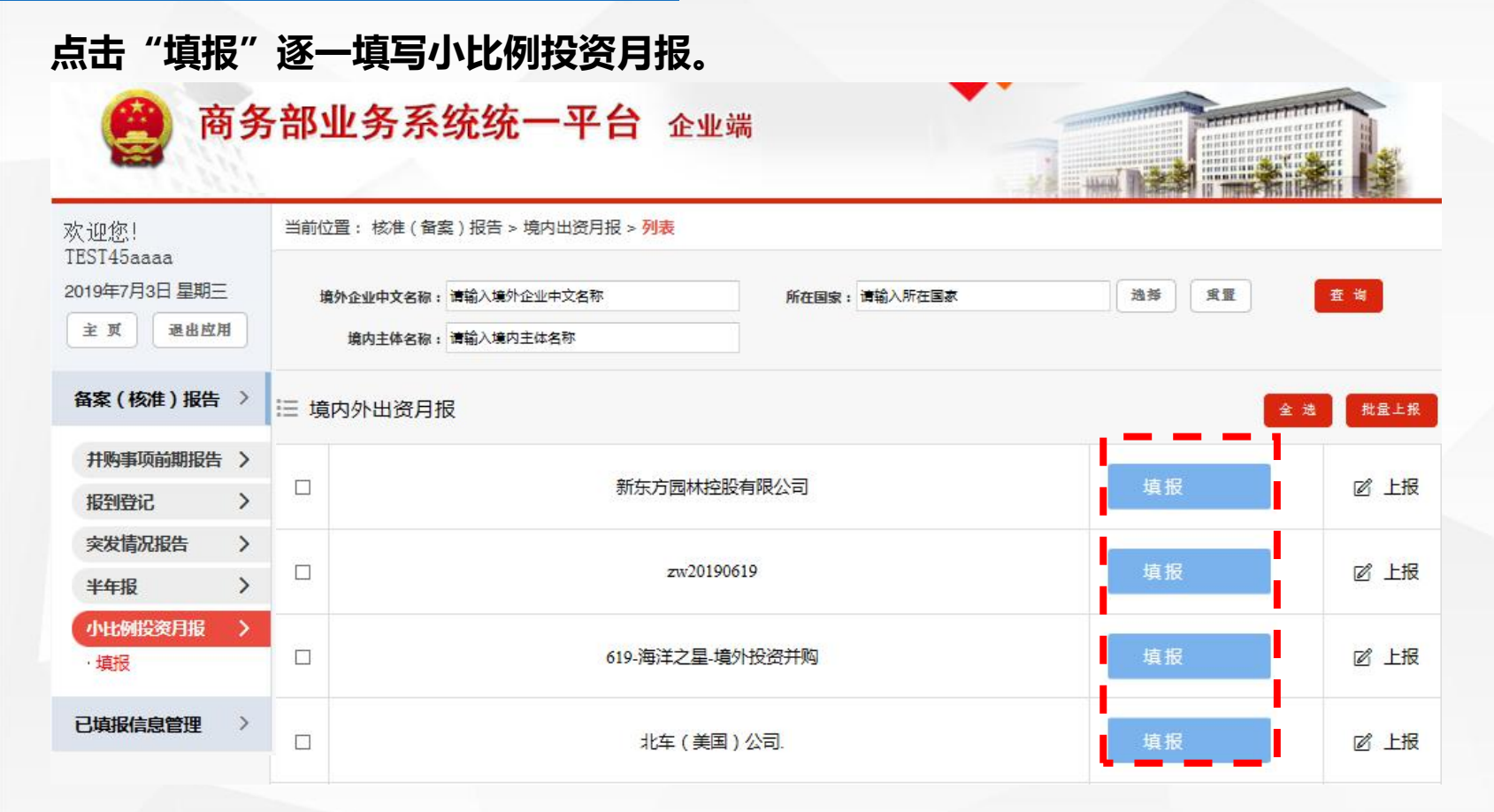

## 2.5.1 小比例投资月报-填写

在弹出页面中,境外企业信息自动带出,填写当月中方投资情况,点击"保存"。

|   | 巴林                    | 国别/地区        | 股有限公司 | 2 新东方   | 投资路径 |          |         | TEST    | 境内投资者名称 |
|---|-----------------------|--------------|-------|---------|------|----------|---------|---------|---------|
|   | 农、林、牧、渔服务业            | 国别/地区 2 行业类别 |       | 国别/地区   | 1    | 設有限      | 新东方园林控股 | 最终目的地企业 |         |
|   |                       |              |       |         |      | 3        | 别 20    | 上报期别    |         |
|   | 请输入现金出资               |              |       | 现金出     |      |          |         |         |         |
| 不 | 请输入自有资金               | )            |       | 其中:自有资金 |      |          |         |         |         |
|   | 请输入银行贷款               | 其中:银行贷款      |       | 其中      |      |          |         |         |         |
|   | 请输入实物出资               |              |       | 实物出     |      | 境内       |         |         |         |
|   | 请输入无形资产               | 请输入无         |       | 无形资     |      |          | :25     | 由大切次的   |         |
|   | 请输入股权出资               |              | 股权出   |         |      | 894<br>1 | 甲方投英碘   |         |         |
|   | 请输入其他                 | 8            |       | 其       |      |          |         |         |         |
|   | 入境外自有资金               | 有资金 请输入境外自有多 |       |         |      |          |         |         |         |
|   | 入 <mark>境外银行贷款</mark> | 款<br>讀輸入境外   |       | 银行货     |      | 境外       |         |         |         |
|   | 请输入境外其他               |              |       | ļ       |      |          |         |         |         |

## 2.5.2 小比例投资月报-上报

选择已填写完毕的小比例投资月报,进行上报。此处有三种方式进行上报: ①逐条上报 ②批量上报 ③全部上报

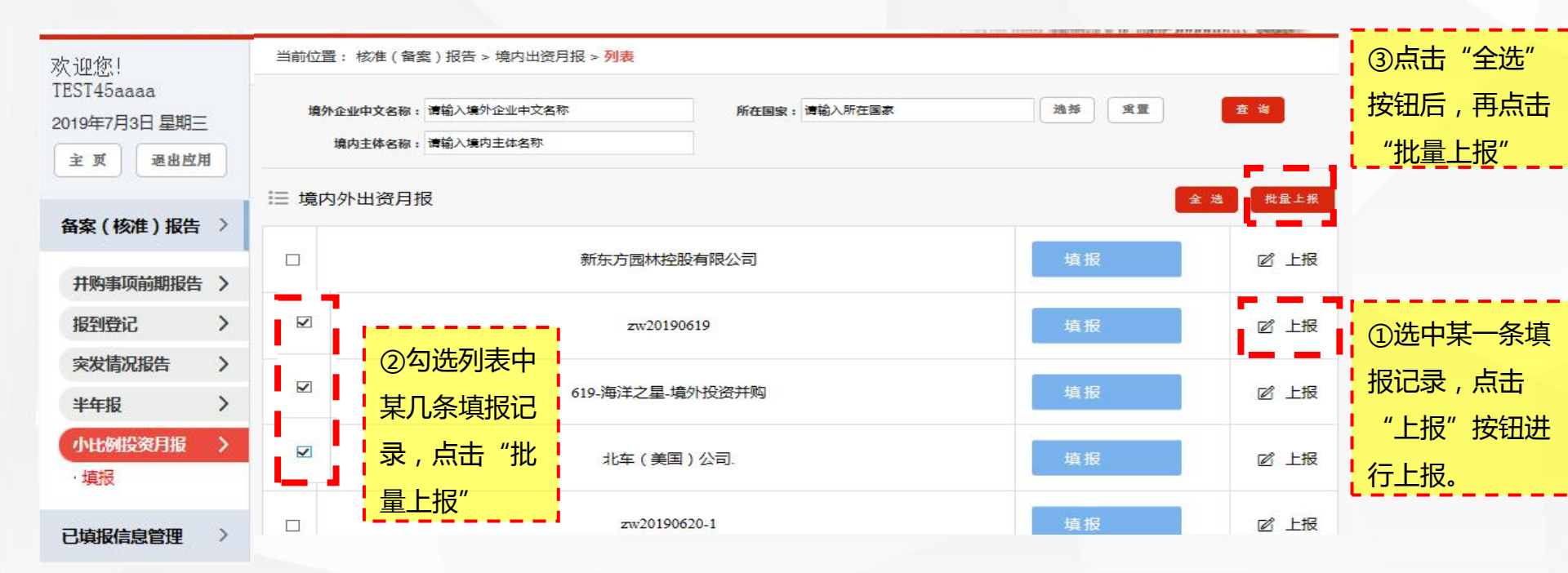

## 2.5.3 小比例投资月报-查看、上报、修改、删除

#### 点击"已填报信息管理-小比例投资月报" 通过输入查询条件,点击"查询"得到境外企业列表,点击"查看报告",可以查看小比例投 资月报主要信息。

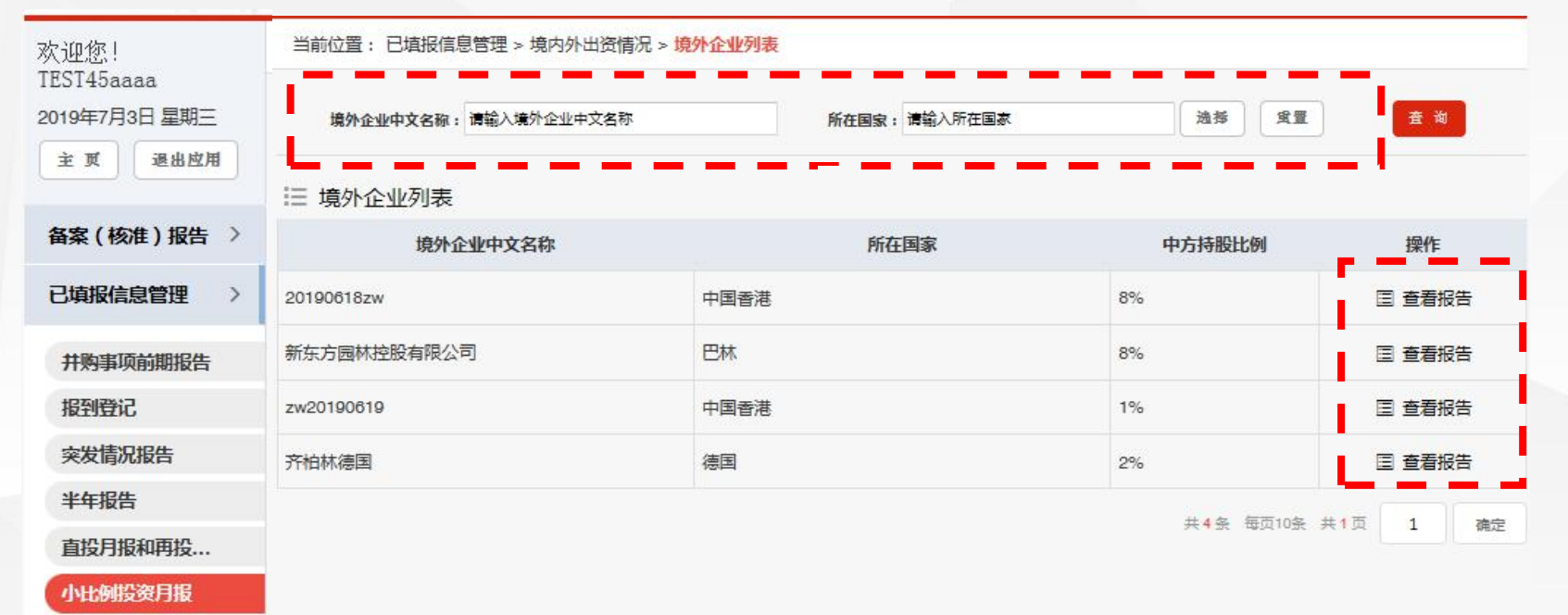

## 2.5.3 小比例投资月报-查看、上报、修改、删除

#### 选择该境外企业项下某上报期别月报,点击"操作"按钮, 对于已上报的月报,可进行查看详情操作。 对于未上报的报告,可进行查看详情、修改、上报、删除的操作。

| 欢迎您!<br>TEST45aaaa | 当前位置: 日 | は「「「「」」(「」」(「」」)(「」)(「」)(「」)(「」)(「」)(「」)( | 竟内外出资情况列录 |            |      |       |           |      |
|--------------------|---------|-------------------------------------------|-----------|------------|------|-------|-----------|------|
| 2019年7月3日 星期三      | 境内投资者名称 | TEST                                      | 投资路径      | 20190618zw |      | 国别/地区 | 中国香港      |      |
| 主页。退出应用            | 最终目的地企业 | 20190618zw                                | 国别/地区     | 4          |      | 行业类别  | 农、林、牧、渔   | 服务业  |
| 各宏(核准) 据告〉         | 中方持股比例  | 8%                                        |           |            |      |       |           |      |
|                    | □ 境内外出  | 资情况列表                                     |           |            |      |       | 上报        | 修改   |
|                    | 上报期别    | 中方投资额                                     | 境内出资      |            | 境外出资 | 状态    | 删除        | 查看   |
| 并购事项前期报告           | 201906  | 65668939                                  | 6         | 5660210    | 8729 | 待上报   | 6         | 3 操作 |
| 报到登记               |         |                                           |           |            |      |       |           |      |
| 突发情况报告             |         |                                           |           |            |      | 共1条   | 每页10条 共1页 | 1 确定 |
| 半年报告               |         |                                           |           |            |      |       |           |      |
| 直投月报和再投            |         |                                           |           |            |      |       |           |      |
| 小比例投资月报            |         |                                           |           |            |      |       |           |      |

## 2.5.4 已填报信息管理-直投月报和再投资月报

该页面展示中方持股比例≥10%的境外企业从对外直接投资统计应用中自动抓取审核通过的境外企业/再投资企业月报的结果。只需查看,无需审核,不能修改。 注:如月报显示"X",则表示未抓取成功。 抓取规则:"境内主体统一社会信用代码+国别/地区+境外企业/再投资企业名称"锁定唯一 境外企业,若两个应用中境外企业信息不一致,则导致无法自动抓取,需企业申请变更境外投 资证书中境外企业信息或修改对外直接投资统计应用中境外企业/再投资企业名称。

| 欢迎您!<br>TEST45aaaa | 当前位置:已填报信题        | 息管理 > 境内外出资月报 |                                        |      |              |      |           |           |      |
|--------------------|-------------------|---------------|----------------------------------------|------|--------------|------|-----------|-----------|------|
| 2019年7月3日 星期三      | 境外企业中文名称:         | 请输入境外企业中文名称   |                                        |      |              |      |           | 查询        | 收起条件 |
| 主页 退出应用            | 所在国家:             | 请输入所在国家       |                                        | 选择   | 重量           |      | 境内主体名称:   |           |      |
|                    | 上报期别:             | 全部            | ~                                      |      | 设立方式         | : 全部 | ~         | 是否报到登记:全部 | ~    |
| 畜菜(核准)报告 →         | <del>》</del> (另1: | 全部            |                                        |      | ~            |      | 国别/地区:    | 全部        | ~    |
| 已填报信息管理 >          | 境内主体行业大类:         | 全部            |                                        |      | $\checkmark$ |      | 境内主体行业小类: | 全部        | ~    |
|                    | 境外企业行业大类:         | 全部            |                                        |      | ~            |      | 境外企业行业小类: | 全部        | ~    |
| 并购事项前期报告           | 报到登记日期:           |               | 11111111111111111111111111111111111111 |      |              |      |           |           |      |
| 报到登记               | 发证日期:             |               | <u></u> 曾至                             |      |              |      |           |           |      |
| 突发情况报告             |                   |               |                                        |      |              |      |           |           |      |
| 半年报告               | Ⅲ 境内外出资月排         | ₹.            |                                        |      |              |      |           |           |      |
| 直投月报和再投            | 境外企业              | 中文名称          |                                        | 所在国家 |              |      | 境内主体名称    |           | 操作   |
| 小比例投资月报            | 哈利波特主题公司          |               | 阿富汗                                    |      |              | 中纺原料 | 科国际贸易公司   |           | ∃ 查看 |
|                    | 可口可乐株式会社          |               | 日本                                     |      |              | 中纺原  | 4国际贸易公司   |           | ∃ 杏君 |

## 2.5.4 已填报信息管理-直投月报和再投资月报

#### 该页面展示自动抓取到境外企业/再投资企业月报的结果,自动带出境外企业相关信息,自动计 算出备案金额完成率、首末次投资发生时间等。可选择数据展示时间,滚动查看境外企业月报。

| 欢迎您!                        | 当前位置: 已填报信息管理 > 填                                                                                                    | 龍内外出资月报 > 查 | 看  |         |            | 案时间: 2019-06-20          注时间: 2019-06         注时间: 2019-06         完成率: 0.08%         或时间:         2019-06-01         重 至 2019-06-01         重 至 2019-06-01         重 至 2019-06-20         5000         1000         800         250         250         100 |    |
|-----------------------------|----------------------------------------------------------------------------------------------------|-------------|----|---------|------------|----------------------------------------------------------------------------------------------------|----|
| TEST45aaaa<br>2019年7月3日 星期三 | Bit/DET: CHRURINGETER > UNHINGENES         Bit/DET: CHRURINGETER > UNHINGENES         Art P1361 Egne:         Main Art P1361 Egne:         Main Art P1 | 2019-06-20  |    |         |            |                                                                                                    |    |
| 主页 退出应用                     |                                                                                                    | 2019-06     |    |         |            |                                                                                                    |    |
|                             |                                                                                                    |             |    |         |            |                                                                                                    |    |
| 备案(核准)报告 >                  | 最终目的地企业:                                                                                                    | 蒙牛集团        |    |         | 备案金额完成率:   | 0.08%                                                                                                    |    |
| 已填报信息管理 >                   | 最终目的地企业所国别/地区:                                                                                                    | 阿富汗         |    |         | 备案金额完成时间:  |                                                                                                    |    |
| 并购事项前期报告                    | 行业:                                                                                                    | 农、林、牧、渔服    | 务业 | 数据展示时间: | 2019-01-01 | 警至 2019-06-01 👔                                                                                                    | 查询 |
| 报到登记                        |                                                                                                    |             |    | 报告      |            | 备案                                                                                                    |    |
| 突发情况报告                      |                                                                                                    |             |    | 2019-06 |            | 2019-06-20                                                                                                    |    |
| 半年报告                        | 投资总额                                                                                                    |             |    |         |            | 5000                                                                                                    |    |
| 直投月报和再投                     | 中方投资总额                                                                                                    |             |    | 400     |            | 1000                                                                                                    |    |
| 小比例投资月报                     | 境内出资                                                                                                    |             |    | 250     |            | 800                                                                                                    |    |
|                             | 1 自有资金                                                                                                    | 2           |    | 50      |            | 250                                                                                                    |    |
|                             | 2 银行贷款                                                                                                    | 7           |    | 50      |            | 250                                                                                                    |    |
|                             | 3 实物出资                                                                                                    | Ŧ           |    | 50      |            | 100                                                                                                    |    |
|                             | 4 无形资产                                                                                                    | -           |    | 50      |            | 0                                                                                                    |    |
|                             | 5 股权出资                                                                                                    | ŧ           |    | 50      |            | 100                                                                                                    |    |

## 2.6 返程投资情形

## 在境外投资管理应用-证书查询-操作栏中点击"是否返程投资",在新弹出页"是否为返程投资情形"选择"是"(默认为否),则将该境外企业设为返程投资情形,则该境外企业从备案 (核准)报告应用中撤回,无需履行报告义务。

| \$<br>外投资应用 > | 境外企业名称:                                                          |                               | ***                                            | 证书编号:                    |            |      | 查询      |  |
|---------------|------------------------------------------------------------------|-------------------------------|------------------------------------------------|--------------------------|------------|------|---------|--|
| 通知页           | 画形/地区:                                                           |                               | 701 FF                                         |                          |            |      |         |  |
| 境内主体录入        |                                                                  |                               | 收起 へ                                           |                          |            |      |         |  |
| <b>竟内主体管理</b> |                                                                  |                               |                                                |                          |            |      |         |  |
| 晴证书           | 2、当您点击"上报"后,列表操作列                                                | 中才会出现"打印申请表"或                 | "打印备案表"操作,您可先点击"上报"再"                          | 上传电子版文件"!                |            |      |         |  |
| [书查询          | <ol> <li>3、当境外企业用于"再投资并购"或</li> <li>4、申请数据为"待上报"时,主管部</li> </ol> | 增资并购"或设立方式为"护<br>门看不到申请记录;只有」 | 并购"时,只有填写了"并购信息表"后才能。<br>上报后数据为"待转报"或"待审核"时,管理 | 点击【上报】操作!<br>机关才能看到申请记录! |            | -    | 浏览      |  |
| 设立境外企业        | 5、补录证书后不能打印旧证书,要                                                 | 更后才可打印。                       |                                                |                          |            | -    | 境内主体    |  |
| 信息更新          | □ 证书列表                                                           |                               |                                                |                          |            |      |         |  |
|               | 证书编号                                                             | 企业代码                          | 企业名称                                           | 审批状态                     | 填表日期       | 证书类型 | 导入历史再投资 |  |
|               |                                                                  | 9999999991006                 | 测试报表                                           | 待上报                      | 2019-06-29 | 境外投资 | 变更      |  |
|               |                                                                  |                               |                                                |                          | . dluce.   |      | 投资主体反馈  |  |
|               | N1100201900021                                                   | 99999999992001                | 一般企业狂泰国刃争处                                     | 备菜通过                     | 2019-06-29 | 境外机构 | 打印备案表   |  |
|               | N1100201900400                                                   | 9999999991005                 | 629一般企业测试新设                                    | 备案通过                     | 2019-06-29 | 境外投资 | 申请注销    |  |
|               |                                                                  | 9999999991004                 | 测试退回                                           | 省级退回                     | 2019-06-29 | 境外投资 | 是否返程投资  |  |
|               | N1100201900399                                                   | 9999999991003                 | 629测试核准                                        | 核准通过                     | 2019-06-29 | 境外投资 | ③ 操作    |  |
|               |                                                                  |                               |                                                |                          |            |      |         |  |

## 2.7 平台公司情形

发证日期为2014年10月1日之前的境外投资证书,在境外投资管理应用-证书查询-操作栏中 点击"是否平台公司",在新弹出页"是否为平台公司情形"选择"是"(默认为否),则将 该境外企业设为平台公司,则该境外企业从备案(核准)报告应用中撤回,无需履行报告义务。

| \$<br>\$<br>\$ | 境外企业名称:                                                                                                    | î                       | **                    | 证书编号:     |            |           | 查询      |  |  |  |
|----------------------------------------------------------------------------------------------------|----------------------------------------------------------------------------------------------------|-------------------------|-----------------------|-----------|------------|-----------|---------|--|--|--|
| 通知页                                                                                                    |                                                                                                    |                         | ALIT                  |           |            |           |         |  |  |  |
| 境内主体录入                                                                                                    |                                                                                                    |                         | 收起 へ                  |           |            |           |         |  |  |  |
| 境内主体管理                                                                                                    |                                                                                                    |                         |                       |           |            |           |         |  |  |  |
| 申请证书                                                                                                    | 2、当您点击"上报"后,列表操作列                                                                                                    | 中才会出现"打印申请表"或           | "打印备案表"操作,您可先点击"上报"再" | 上传电子版文件"! |            |           |         |  |  |  |
| 证书查询                                                                                                    | 3、当境外企业用于"再投资并购"或"增资并购"或设立方式为"并购"时,只有填写了"并购信息表"后才能点击【上报】操作!<br>4、申请数据为"待上报"时,主管部门看不到申请记录;只有上报后数据为"待转报"或"待审核"时,管理机关才能看到申请记录! |                         |                       |           |            |           |         |  |  |  |
| 已设立境外企业                                                                                                    | 5、补录证书后不能打印旧证书,要<br>8、*主示恋再数据:#主示于故教道                                                                                       | 更后才可打印。<br>·            |                       |           |            |           | 境内主体    |  |  |  |
| 信息更新                                                                                                    | □ 证书列表 补录境外投资                                                                                                    |                         |                       |           |            |           |         |  |  |  |
|                                                                                                    | 证书编号                                                                                                    | 企业代码                    | 企业名称                  | 审批状态      | 填表日期       | 证书类型      | 导入历史再投资 |  |  |  |
|                                                                                                    |                                                                                                    | 9999999991006           | 御時北部書                 | 往上招       | 2019-06-29 | 培办投资      | 变更      |  |  |  |
|                                                                                                    |                                                                                                    | 5555555577665           |                       | 19716     | 2010 00 20 | -98/11234 | 投资主体反馈  |  |  |  |
|                                                                                                    | N1100201900021                                                                                                    | 9999999992001           | 一般企业驻泰国办事处            | 备案通过      | 2019-06-29 | 境外机构      | 打印备案表   |  |  |  |
|                                                                                                    | N1100201900400                                                                                                    | 9999999991005           | 629—般企业测试新设           | 备案通过      | 2019-06-29 | 境外投资      | 申请注销    |  |  |  |
|                                                                                                    |                                                                                                    | state the second second |                       |           |            |           |         |  |  |  |
|                                                                                                    |                                                                                                    | 9999999991004           | 测试退回                  | 首级退回      | 2019-06-29 | 境外投资      | 是否平台公司  |  |  |  |